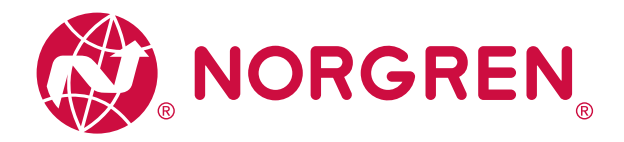

# Operation & Service Manual VR10 / VR15 With CANopen Interface

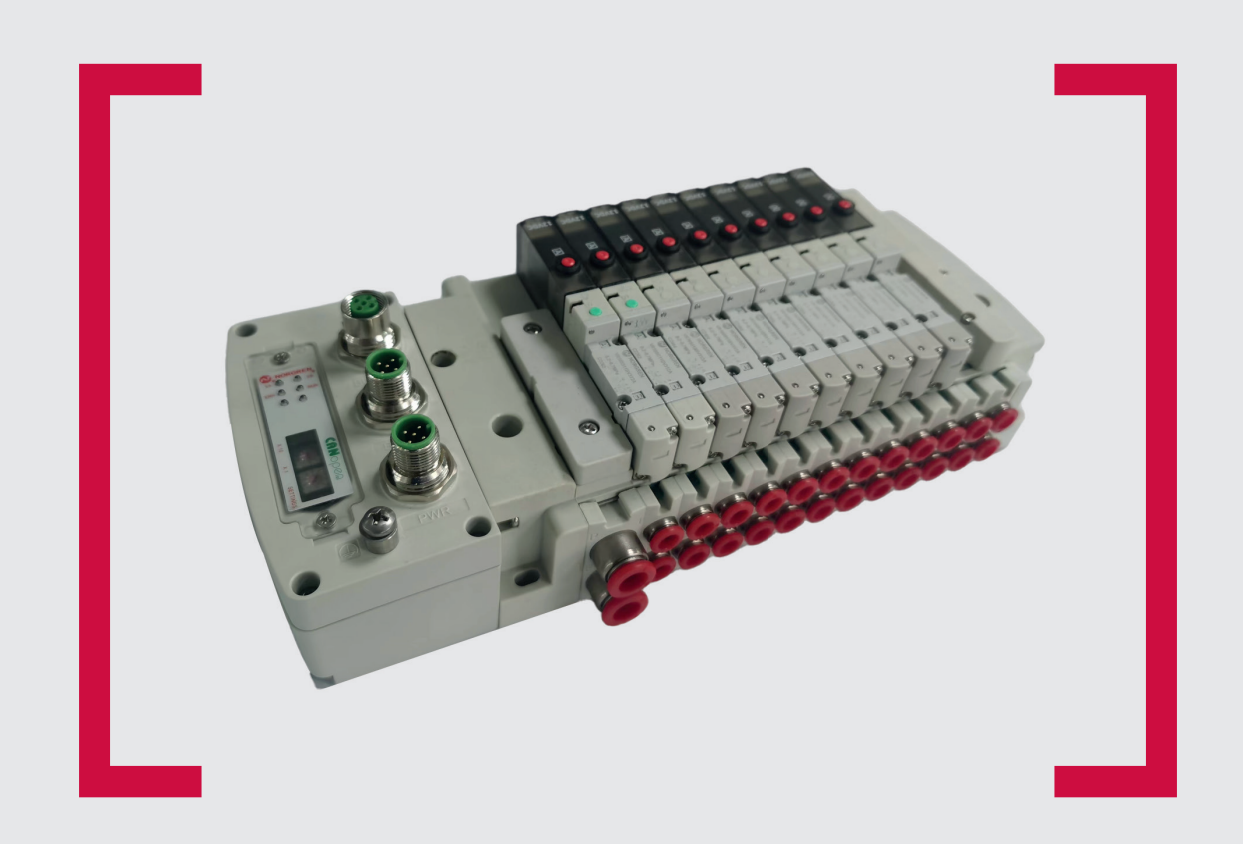

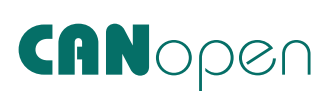

#### Before starting work read these instructions.

This manual contains proprietary information. No part of this publication may be reproduced, transcribed or transmitted in any form without the written consent of the publisher. Every effort has been made to ensure that the information contained in this manual is accurate. All rights reserved.

# IMI

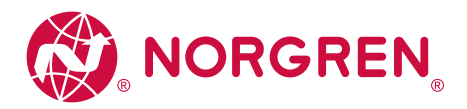

# Change history:

The change history reflects all changes of the Operation & Service Manual, which were done after the initial release.

| Index | Chapters        | Change description                                                             | Date       | Name          |
|-------|-----------------|--------------------------------------------------------------------------------|------------|---------------|
| 001   | 1,2,3,4,6,7,8,9 | Changes of content                                                             | 3-Apr-2023 | Cong, JSensor |
| 2     | All             | First review                                                                   | 24/04/23   | RL            |
| 3     | 4.3, 3.1        | Removed overcurrent protection line<br>Removed reference to CiA in section 3.1 | 26/04/23   | RL            |
| 4     | All             | Second review                                                                  | 29/06/23   | RL            |
| 5     | All             | User test changes, new connectors, +                                           | 04/10/23   | RL            |

This Operation & Service Manual makes no claims of being complete as it does not cover all variants of the VR10 / VR15 valve islands.

Therefore, this document is subject to extensions or changes.

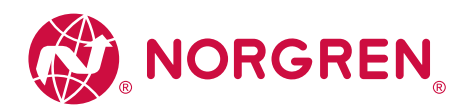

#### 1. Contents

| 1. Contents                                                                       | 3  |
|-----------------------------------------------------------------------------------|----|
| 2. About This Documentation                                                       | 4  |
| 3. Important Hints                                                                | 5  |
| 3.1. Grounding And Equipotential Bonding                                          | 5  |
| 4. Electrical Components                                                          | 6  |
| 4.1. Canopen Bus Out And Bus In – Green Insert                                    | 7  |
| 4.2. Power Supply Connector – Black Insert                                        | 8  |
| 4.3. Electrical Data                                                              | 8  |
| 5. Solenoid Number, Output Point & Valve Station Mapping                          | 9  |
| 5.1. Mapping Rules For Valve Stations ≤ 12                                        | 9  |
| 5.2. Mapping Rules For 12 <valve 24<="" stations="" td="" ≤=""><td>9</td></valve> | 9  |
| 6. Commissioning                                                                  | 10 |
| 6.1. Prepare                                                                      | 10 |
| 6.1.1. Create A Project                                                           | 10 |
| 6.1.2 Install Eds File                                                            | 10 |
| 6.2. Hardware Configuration                                                       | 13 |
| 6.2.1. Add Device Application                                                     | 13 |
| 6.2.2. Configure Canopen Node-Id And Bit Rate                                     | 15 |
| 6.2.3. Configure Canopen Performance - Heartbeat                                  | 16 |
| 6.2.4. Configure Slave Device                                                     | 16 |
| 6.3. Digital Outputs Data                                                         | 17 |
| 6.4. Diagnostics                                                                  | 18 |
| 6.4.1. Overall Status Diagnostics 0x2004 Subindex 0x1                             | 19 |
| 6.4.2. Short Circuit Diagnostics 0x2004 subindex 0x02, 0x03, 0x04                 | 20 |
| 6.4.3. Open Load Diagnostics 0x2004 subindex 0x05, 0x06, 0x07                     | 20 |
| 6.4.4. Cycle Overrun Diagnostics 0x2004 Subindex 0x08, 0x09, 0x0a                 | 20 |
| 6.4.5. Emergency (EMCY) messages                                                  | 21 |
| 6.5. Parameterization                                                             | 22 |
| 6.5.1 Cycle Counter Limit 0x2002 Subindex 0x01 – 0x18                             | 22 |
| 6.5.2. Open Load Diagnostics Setting 0x2005 Subindex 0x01 – 0x18                  | 23 |
| 6.5.3. Failsafe State Setting 0x2006 Subindex 0x01 – 0x18                         | 24 |
| 6.5.4. Voltage And Short Circuit Diagnostics Setting                              | 24 |
| 6.6. Cycle Counting Data Acquisition 0x2001 Subindex 0x01 – 0x18                  | 25 |
| 6.7. Cycle Counter Resetting 0x2003 Subindex 0x01 – 0x18                          | 28 |
| 7. LED Status Description                                                         | 29 |
| 8. Object Dictionary Summary                                                      | 30 |
| 9. Setting Node-Id And Bit Rate - Additional Information                          | 31 |
| 9.1 Overview                                                                      | 31 |
| 9.2 Obtaining A Node-Id And Bit Rate                                              | 32 |
| 9.3 Setting A Node-Id And Bit Rate                                                | 32 |
| 10. Recycling Information                                                         | 34 |
| Device Composition                                                                | 34 |
| Removing The Circuit Boards                                                       | 34 |
| 11. Waste Electrical And Electronic Equipment                                     | 35 |

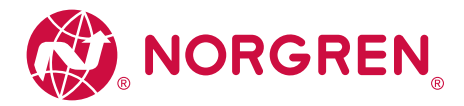

# 2. About this Documentation

This User Guide contains the information to set up and operate VR10 / VR15 valve island with CANopen Interface and to detect and resolve problems.

Note:

In addition to the specific information for the CANopen variants, all data sheets and VR10 / VR15 PROTOCOL / MULTIPOLE SERIES IP65 VERSION Operation & Service Manual are applicable and remain valid.

Refer also to the data sheets on the following web link:

https://www.norgren.com

Refer also to the valve island installation instruction in the following document:

- "VR10 / VR15 PROTOCOL / MULTIPOLE SERIES IP65 VERSION Operation & Service Manual"
- ► This manual can be found on <u>https://www.norgren.com/uk/en/technical-support/installation-maintenance-instructions/</u><u>valves</u>

Basic information about CANopen could be found in the following documents:

- CAN knowledge: <u>https://www.can-cia.org/can-knowledge/</u>
- Specifications: <u>https://can-cia.org/groups/specifications/</u>

Further information about CANopen is available on following websites:

• <u>https://www.can-cia.org/</u>

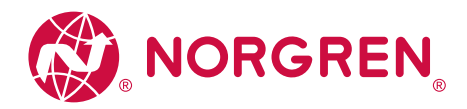

#### 3. Important Hints

#### 3.1. Grounding and Equipotential Bonding

Proper grounding and equipotential bonding are very important to protect against electromagnetic interference in CANopen networks. To reduce potential impact, grounding of the CANopen cable screen should be done at both ends of every cable (i.e., at each device). Equipotential bonding ensures that the ground potential is identical throughout the entire CANopen network and is essential to avoid equipotential bonding currents, which could otherwise flow through the CANopen cable screen.

For proper grounding please use the earth screw (M4) on the upper side of the valve island. For easy reference see item 6 in chapter 4.

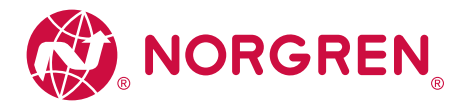

# 4. Electrical Components

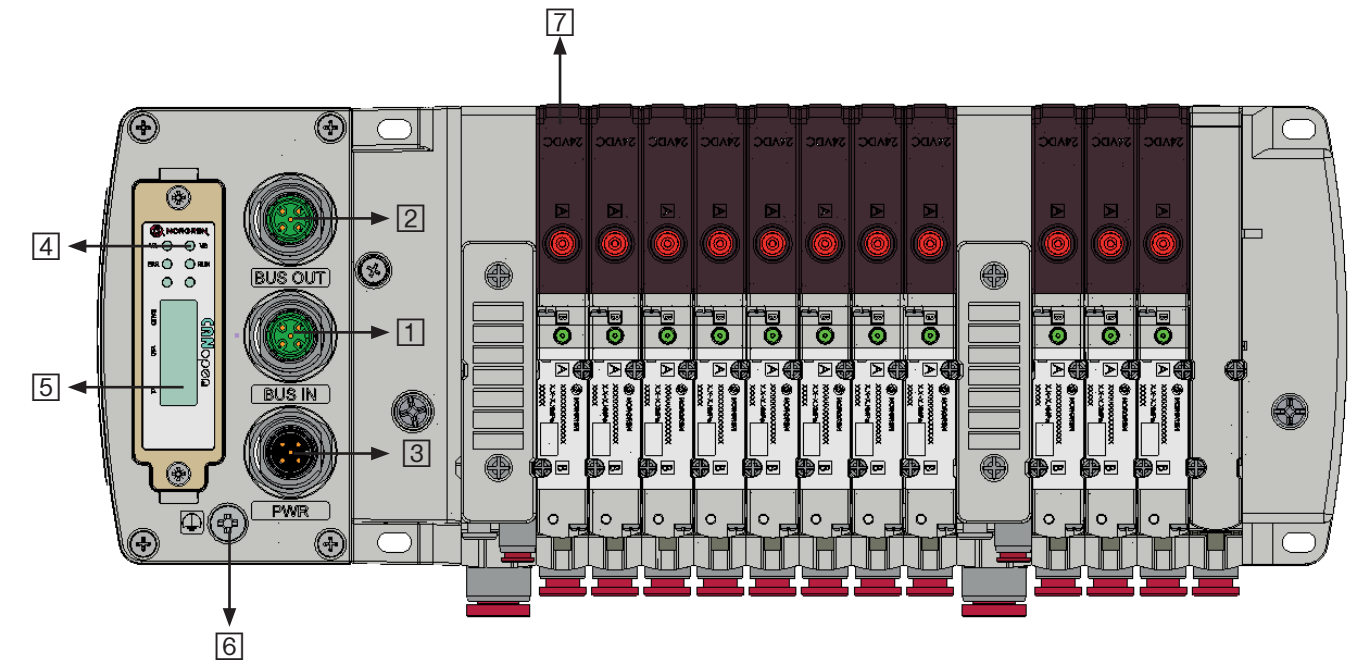

- 1- Port 1 for BUS IN
  - (M12 x 1 | Male | 5 pin | A coded | green insert)
- 2- Port 2 for BUS OUT (M12 x 1 | Female | 5 – pin | A – coded | green insert)
- 3- PWR: Power supply connector

(M12 x 1 | Male | 5 - pin | A - coded | black insert)

- 4- Status LEDs
- 5- Bit rate and node-ID switches
- 6- Earth screw (M4)
- 7- Valve status LEDs

NOTE: VR1X supports up to 24 solenoids. A valve station can contain 1 or 2 solenoids.

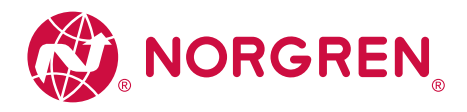

# 4.1. CANopen BUS OUT and BUS IN – green insert

# BUS OUT

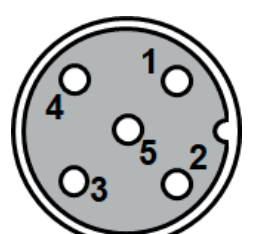

M12 / 5 pins / (BUS OUT) Female Connector / A-coded

| Pin No. | Name  | Function |
|---------|-------|----------|
| 1       | Drain |          |
| 2       |       |          |
| 3       | V-    | GND      |
| 4       | CAN_H | SIGNAL   |
| 5       | CAN_L | SIGNAL   |

BUS IN

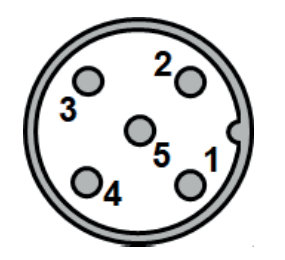

| M12 / 5 pins / (BUS IN) Male Connector / A-coded |  |
|--------------------------------------------------|--|
|--------------------------------------------------|--|

| Pin No. | Name  | Function |
|---------|-------|----------|
| 1       | Drain |          |
| 2       |       |          |
| 3       | V-    | GND      |
| 4       | CAN_H | SIGNAL   |
| 5       | CAN_L | SIGNAL   |

Note that V- should be connected to GND to provide correct CAN operation.

The device does not include a bus termination resistor.

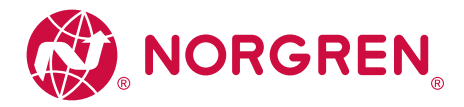

# 4.2. POWER SUPPLY CONNECTOR - black insert

▶ Pin allocation of power supply connector

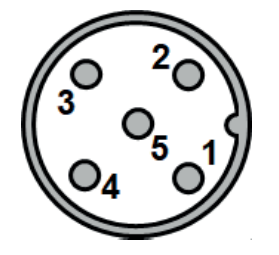

| M12 / 5 pins | / Male Connector / | A-coded |
|--------------|--------------------|---------|
|--------------|--------------------|---------|

| Pin No. | Name     | Function                    |  |  |  |  |  |  |
|---------|----------|-----------------------------|--|--|--|--|--|--|
| 1       | L1 (VB+) | Electronics power supply    |  |  |  |  |  |  |
| 2       | N2 (VA-) | OV valves power supply      |  |  |  |  |  |  |
| 3       | N1 (VB-) | OV electronics power supply |  |  |  |  |  |  |
| 4       | L2 (VA+) | Valves power supply         |  |  |  |  |  |  |
| 5       | FE       | Functional earth            |  |  |  |  |  |  |

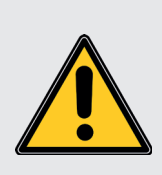

#### WARNING!

Observe the voltage of the valve island carefully! Do NOT connect 24V to a 12V product! Over-voltage may cause irreversible damage and excess heating of the product. Risk of fire! Risk of burns!

Power supply connector wiring diagram

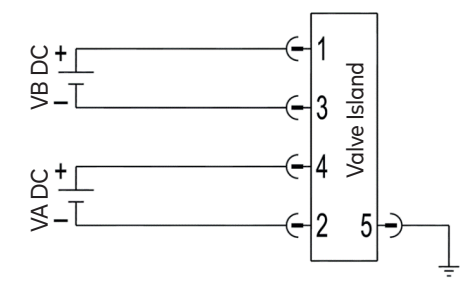

Notes:

- Make sure electronics power, valves power and their polarities are connected to correct pins respectively before switching on.
- ► Select the appropriate cables to mate with the connectors mounted on the control module.
- ▶ Connect the earth screw to ground.

# 4.3. ELECTRICAL DATA

| Specification                        |                         |                   | Remark |
|--------------------------------------|-------------------------|-------------------|--------|
| Valve voltage range VA               | 24VDC ±10%              | 12VDC ±10%        | PELV   |
| Electronics voltage range VB         | 24VDC ±30%              | 12VDC ±30%        | PELV   |
| Maximum current VA                   | 1A (24 solenoids)       | 2A (24 solenoids) |        |
| Maximum current VB                   | 50mA                    | 100mA             |        |
| Voltages are galvanic decoupled      | Yes                     |                   |        |
| Protection against polarity reversal | Yes                     |                   |        |
| Output polarity                      | PNP                     |                   |        |
| Bus termination resistor             | No termination included |                   |        |

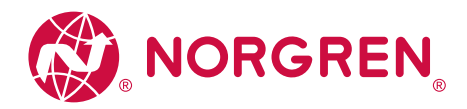

#### 5. Solenoid Number, Output Point & Valve Station Mapping

VR1X only supports 24 solenoids. A valve station can contain 1 or 2 solenoids.

### 5.1. MAPPING RULES FOR VALVE STATIONS ≤ 12

► If valve stations ≤ 12, 2 solenoid numbers are always reserved for each valve station. \*

Detailed allocation is shown as below:

| Station       | #1       | #2       | #3       | #4       | #5       | #6        | #7        | #8        | #9        | #10       | #11       | #12       |
|---------------|----------|----------|----------|----------|----------|-----------|-----------|-----------|-----------|-----------|-----------|-----------|
| Solenoid A    | Sol.01   | Sol.03   | Sol.05   | Sol.07   | Sol.09   | Sol.11    | Sol.13    | Sol.15    | Sol.17    | Sol.19    | Sol.21    | Sol.23    |
| (14 Solenoid) | Output 0 | Output 2 | Output 4 | Output 6 | Output 8 | Output 10 | Output 12 | Output 14 | Output 16 | Output 18 | Output 20 | Output 22 |
| Solenoid B    | Sol.02   | Sol.04   | Sol.06   | Sol.08   | Sol.10   | Sol.12    | Sol.14    | Sol.16    | Sol.18    | Sol.20    | Sol.22    | Sol.24    |
| (12 Solenoid) | Output 1 | Output 3 | Output 5 | Output 7 | Output 9 | Output 11 | Output 13 | Output 15 | Output 17 | Output 19 | Output 21 | Output 23 |

#### Notes:

\* For valve station with single solenoid, only Solenoid A (14 Solenoid) is connected.

Consider the one which is closest to control module as 1st station (Station #1)

#### 5.2. MAPPING RULES FOR VALVE STATIONS ≤ 12

- ► If 12 < valve stations ≤ 24, special rules are required since only 1 solenoid number is allocated to valve station with single solenoid:</p>
- Sequence all solenoids following the rules below by starting from 1st station which is the station closest to control module:
  - o If 1st station is with double solenoids, sequence solenoid A as Sol.01, solenoid B as Sol.02, following 2nd station solenoid A as Sol.03, solenoid B as Sol.04.....
  - o If 1st station is with single solenoid, sequence solenoid A as Sol.01, following 2nd station solenoid A as Sol.02, solenoid B as Sol.03.....
  - o If a station is originally configured as blank, please make sure whether they are configured "single solenoid" or "double solenoid" and follow the rules above accordingly.
  - o The rest of stations should also adhere to the sequence rules above.
  - A 16-station 24 solenoids valve island example is shown below:

|                   | Double<br>Solenoids | Double<br>Solenoids | Single<br>Solenoid | Single<br>Solenoid | Double<br>Solenoids | Double<br>Solenoids | Single<br>Solenoid | Double<br>Solenoids | Single<br>Solenoid | Double<br>Solenoids | Single<br>Solenoid | Double<br>Solenoids | Single<br>Solenoid | Single<br>Solenoid | Double<br>Solenoids | Single<br>Solenoid |
|-------------------|---------------------|---------------------|--------------------|--------------------|---------------------|---------------------|--------------------|---------------------|--------------------|---------------------|--------------------|---------------------|--------------------|--------------------|---------------------|--------------------|
| Station           | #1                  | #2                  | #3                 | #4                 | #5                  | #6                  | #7                 | #8                  | #9                 | #10                 | #11                | #12                 | #13                | #14                | #15                 | #16                |
| Salanaid A        | Sol.01              | Sol.03              | Sol.05             | Sol.06             | Sol.07              | Sol.09              | Sol.11             | Sol.12              | Sol.14             | Sol.15              | Sol.17             | Sol.18              | Sol.20             | Sol.21             | Sol.22              | Sol.24             |
| (14 Solenoid)     | Output<br>0         | Output 2            | Output<br>4        | Output 5           | Output<br>6         | Output<br>8         | Output<br>10       | Output<br>11        | Output<br>13       | Output<br>14        | Output<br>16       | Output<br>17        | Output<br>19       | Output<br>20       | Output<br>21        | Output<br>23       |
| Solonoid P        | Sol.02              | Sol.04              |                    |                    | Sol.08              | Sol.10              |                    | Sol.13              |                    | Sol.16              |                    | Sol.19              |                    |                    | Sol.23              |                    |
| (12 Solenoid) Out | Output 1            | Output 3            | *                  | *                  | Output 7            | Output<br>9         | *                  | Output<br>12        | *                  | Output<br>15        | *                  | Output<br>18        | *                  | *                  | Output<br>22        | *                  |

#### Note:

\* For valve station with single solenoid, only Solenoid A (14 Solenoid) is allocated & connected.

Consider the one which is closest to control module as 1st station (Station #1).

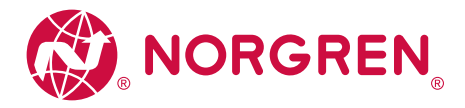

# 6. Commissioning

Notes:

- 1. The method of module installation strongly depends on the configuration software. Please refer to the configuration software manual.
- 2. All examples in this document are made with following tools, Hardware: Schneider Electric PLC M421 TM241CEC24U. Software (Schneider Electric): SoMachine V4.3.

# 6.1. Prepare

Open the Software to choose a recent project or create a new project or open an existing project.

### 6.1.1. Create a Project

• Click New Project, then Assistant and then the controller you are using

|                                         | SoMachine Central - V4.3                                    |          | - (B) ×                                  |
|-----------------------------------------|-------------------------------------------------------------|----------|------------------------------------------|
|                                         | uilter Vino Designer SolMachine Basic Maintenance • Tools • |          | Þ                                        |
|                                         |                                                             |          | Help Center 🔻                            |
|                                         |                                                             |          |                                          |
| Get started                             |                                                             |          |                                          |
| Start > New Project > Assistant >       |                                                             |          |                                          |
| Recei Assis New Project Assistant       |                                                             |          | 1                                        |
| Conn With General Properties Matching T | emplates                                                    |          |                                          |
| New Empt Project Name:                  | Controllers                                                 |          |                                          |
| Oper New Untilled                       | Type                                                        | Version  | Details                                  |
| Start with:                             | TM241C24T/U                                                 | 4.0.6.42 | 1                                        |
| 1 Controller *                          | TM241C40R                                                   | 4.0.6.42 | a la la la la la la la la la la la la la |
| Requirements                            | TND41C40TAL                                                 | 40.6.42  |                                          |
| Field bus is needed                     | TWOATCE24R                                                  | 40642    | ă III                                    |
| Motion control is needed                | TW241CE24TAL                                                | 40642    | a -                                      |
| Program Language:                       | TM241CE40P                                                  | 40.5.42  |                                          |
| Continuous Function Chart (CFC) +       | THEATCHAIL                                                  | 406.42   |                                          |
|                                         | TRANSCOLD                                                   | 406.42   |                                          |
|                                         | TH24/06/24TA1                                               | 406.42   |                                          |
| 3                                       | N251                                                        |          |                                          |
| , i i i                                 | TM251MESC                                                   | 4.0.6.18 | i                                        |
|                                         | TM251MESE                                                   | 4.0.6.18 | ĩ                                        |
|                                         | M258                                                        |          |                                          |
|                                         | TM258LD42DT                                                 | 4.0.3.6  | i                                        |
|                                         | TM258LD42DT4L                                               | 4.0.3.6  | i                                        |
|                                         | TM258LF42DR                                                 | 4.0.3.6  | i                                        |
|                                         | TM258LF42DT                                                 | 4.0.3.6  | i                                        |
|                                         | TM2501 FA2DITAL                                             | 4036     |                                          |
|                                         |                                                             |          |                                          |
|                                         |                                                             | 4        | Create Project                           |
|                                         |                                                             |          | Schneider                                |
|                                         |                                                             |          |                                          |
|                                         |                                                             |          |                                          |

### 6.1.2. Install EDS File

A device description file is needed for configuration of valve island. The Electronic Data Sheet (EDS) file is provided by Norgren and can be downloaded from the following web link:

• https://www.norgren.com/uk/en/technical-support/software

The EDS (Electronic Data Sheet) file has different variants for 12V and 24V variants:

- NORGREN-VR1X-12V-CANOPEN-VX.X-YYYYMMDD.eds
- NORGREN-VR1X-24V-CANOPEN-VX.X-YYYYMMDD.eds

Note: "X.X" is software version; "YYYYMMDD" (YYYY-year, MM-month, DD-day) is date of release.

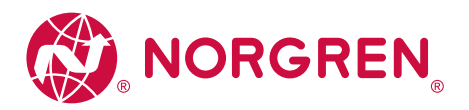

The EDS file can be installed inside the engineering tool by the following steps in SoMachine V4.3.

Open Configuration of the project

•

•

|                              | <u>- 윤 ×</u>                         |
|------------------------------|--------------------------------------|
| Norpens VRTX CANOpen.project |                                      |
|                              | Help Center 👻                        |
| Workflow Versions Properties |                                      |
| Weatlow                      | Manaja Devices<br>2 Com Contgaration |
|                              | Schneider                            |
|                              |                                      |

Click "Tools" menu then click "Device Repository".

|                                                     |                                 | Untitled.project* - SoMachine Logic Builder - V4.3 |                                | - C  ×                                                                                                    |
|-----------------------------------------------------|---------------------------------|----------------------------------------------------|--------------------------------|----------------------------------------------------------------------------------------------------|
| Ele Edit View Project Build Online Debug            | Tools Window Help               |                                                    |                                |                                                                                                    |
| 8000×308×1445618                                    | TM Repository                   | 合 *11 谷   4   1 Belect Al ・   透磁改善・                |                                |                                                                                                    |
|                                                     | brary Repository                |                                                    |                                |                                                                                                    |
| Der (est here                                       | 🛔 Template Repository           |                                                    |                                | Control or a                                                                                                    |
|                                                     | Device Repository               |                                                    |                                |                                                                                                    |
| <u>_</u>                                            | Visualization Styles Repository |                                                    |                                |                                                                                                    |
| 🖷 🔄 Untitled                                        | Scripting                       |                                                    |                                | * Pavorites                                                                                                    |
| 😑 🚛 MyController (TM241CEC24T/U)                    | OPC Re-Controller1              |                                                    |                                | Name                                                                                                    |
| - 🕼 DI (Digital Inputs)                             | Geo baloning and the            |                                                    |                                | - Carlos Favorites                                                                                                    |
| - 🙀 DQ (Digital Outputs)                            | Qustomze                        |                                                    |                                |                                                                                                    |
| -LT Counters (Counters)                             | Optons                          |                                                    |                                |                                                                                                    |
| - PLI Pulse_Generators (Pulse Generators)           |                                 |                                                    |                                |                                                                                                    |
| Cartridge_1 (Cartridge)                             |                                 |                                                    |                                |                                                                                                    |
| IO_Bus (IO bus - TM3)                               |                                 |                                                    |                                | ▼ Logic Controller                                                                                                    |
| COM_Bus (COM Bus)                                   |                                 |                                                    |                                | Name                                                                                                    |
| Enemet_1 (Enemet Network)                           |                                 |                                                    |                                | Image: Image: Image |
| Geldartina Natural Manager (Solla                   |                                 |                                                    |                                | III M238                                                                                                    |
| E diff Serial Line 2 (Serial line)                  |                                 |                                                    |                                | III M241                                                                                                    |
| Monthus Manager (Monthus Manager)                   |                                 |                                                    |                                | Image: Image: Image |
| (CAN 1 (CANopen bus)                                |                                 |                                                    |                                | ₩ 10 M258                                                                                                    |
|                                                     |                                 |                                                    |                                | I Soft PLC                                                                                                    |
|                                                     |                                 |                                                    |                                |                                                                                                    |
|                                                     |                                 |                                                    |                                |                                                                                                    |
|                                                     |                                 |                                                    |                                |                                                                                                    |
|                                                     |                                 |                                                    |                                |                                                                                                    |
|                                                     |                                 |                                                    |                                |                                                                                                    |
|                                                     |                                 |                                                    |                                |                                                                                                    |
|                                                     |                                 |                                                    |                                | W MM Controller                                                                                                    |
|                                                     |                                 |                                                    |                                | Name                                                                                                    |
|                                                     |                                 |                                                    |                                | a fil courses                                                                                                    |
|                                                     |                                 |                                                    |                                | El VETOC Series                                                                                                    |
|                                                     |                                 |                                                    |                                | B (F) VBTGK Series                                                                                                    |
|                                                     |                                 |                                                    |                                | R. F. VBTGT Series                                                                                                    |
|                                                     |                                 |                                                    |                                |                                                                                                    |
|                                                     |                                 |                                                    |                                |                                                                                                    |
|                                                     |                                 |                                                    |                                | Drive Controller                                                                                                    |
|                                                     |                                 |                                                    |                                | <ul> <li>Motion Controller</li> </ul>                                                                                                    |
|                                                     |                                 |                                                    |                                | Name                                                                                                    |
|                                                     |                                 |                                                    |                                | I LMC xx8                                                                                                    |
|                                                     |                                 |                                                    |                                | I LMC058                                                                                                    |
| < >                                                 |                                 |                                                    |                                | 🗟 💮 Soft PLC                                                                                                    |
| Use DTM Connection                                  |                                 |                                                    |                                |                                                                                                    |
| Devices tree 🎇 Applications tree 📈 Tools tree       |                                 |                                                    |                                | Co U Device 🗗 H 🏀 I                                                                                                    |
| Messages - Totally 0 error(s), 0 warning(s), 0 mess | age(s)                          |                                                    |                                |                                                                                                    |
|                                                     |                                 |                                                    | Last build: O 0 • 0 Precomple: |                                                                                                    |

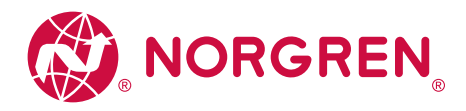

• Click the "Install" button in dialog box then change the file type to "EDS and DCF files" and open the eds file we used.

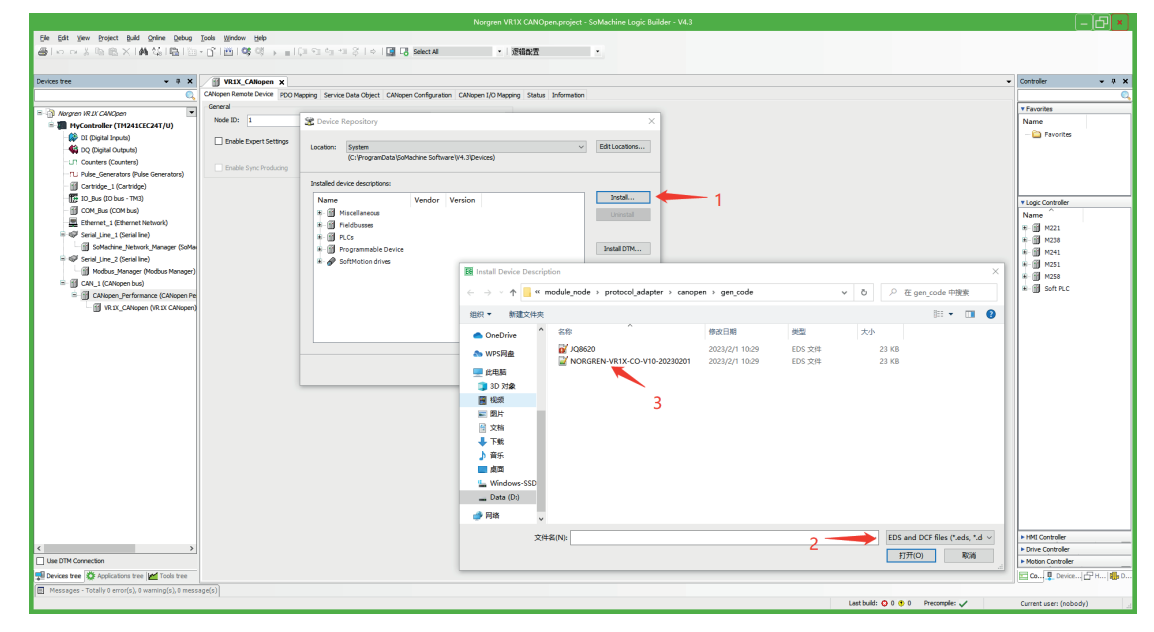

After the successful installation the device is listed in the tree "Fieldbuses  $\rightarrow$  CANopen  $\rightarrow$  Remote Device".

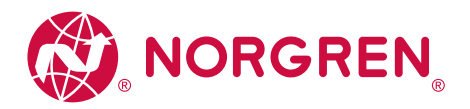

#### 6.2. Hardware Configuration

Note: please create a new project or open an existing project before configuring any hardware.

#### 6.2.1 Add Device Application

Right click the "CAN\_1 (CANopen bus)" listed in the Device tree, then click the item "Add Device".

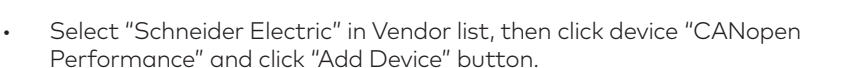

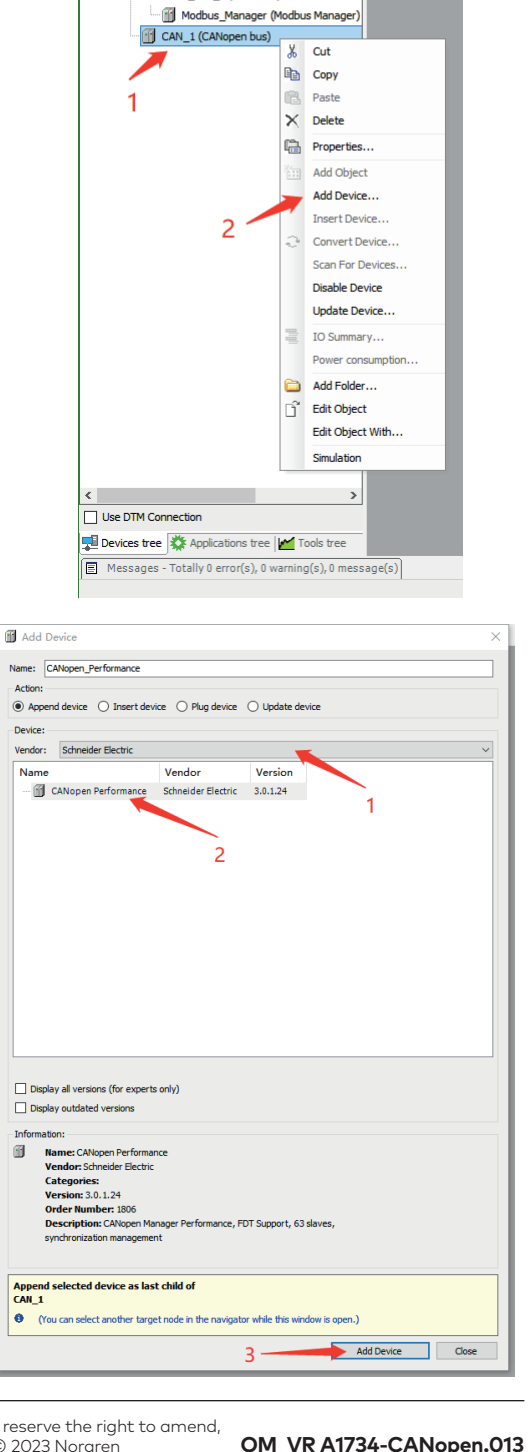

• 4 X

ager (SoMi

= 👘 Norgren VR 1X CANOpen

MyController (TM241CEC24T/U) DI (Digital Inputs) 🙀 DQ (Digital Outputs) Counters (Counters) Pulse Generators (Pulse Generators) Cartridge\_1 (Cartridge) IO\_Bus (IO bus - TM3) COM\_Bus (COM bus) Ethernet\_1 (Ethernet Network) 🗧 🛷 Serial\_Line\_1 (Serial line) SoMachine\_Network\_Ma

Serial\_Line\_2 (Serial line)

•

Our policy is one of continued research and development. We therefore reserve the right to amend, without notice, the specifications given in this document. © 2023 Norgren

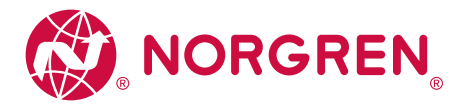

• After the successful addition the new device "CANopen Performance" will be listed in the Device tree.

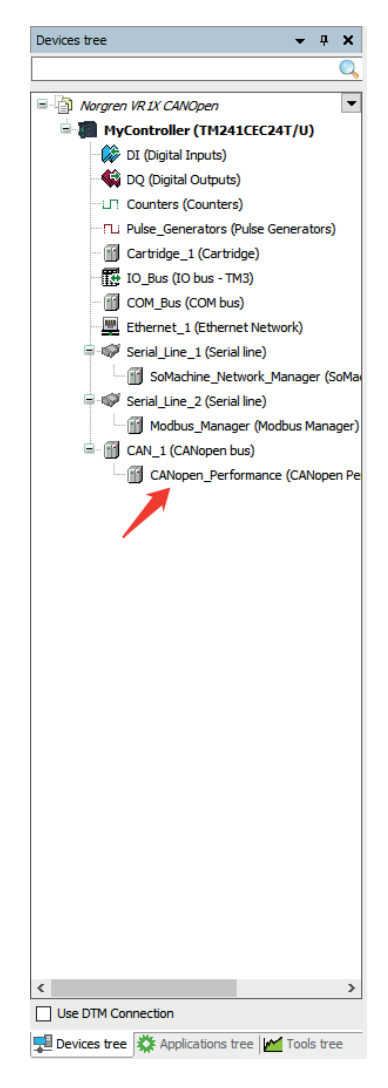

• Right click the "CANopen\_Performance" and click "Add Device". Select "Norgren" in Vendor list, then click device "VR1X CANopen" and click "Add Device" button.

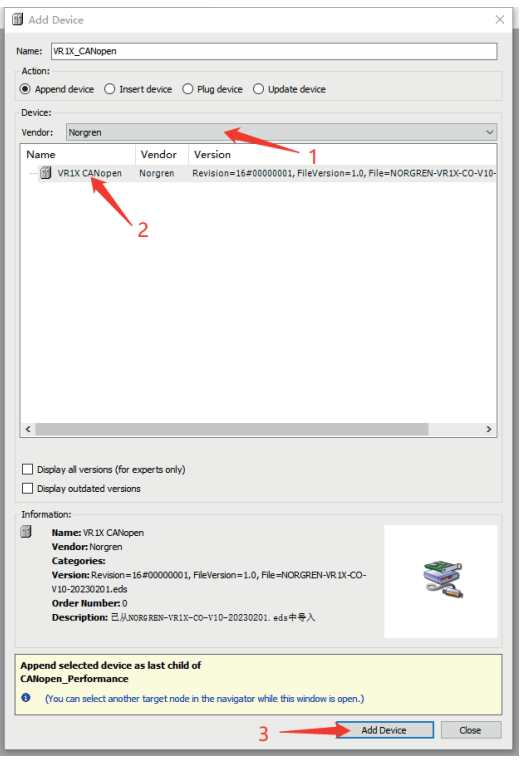

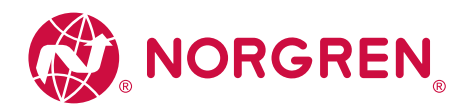

# 6.2.2. Configure CANopen node-id and bit rate

VR10/VR15 supports setting the bit rate by static (switches), object dictionary (SDO), autodetect or LSS methods. VR10/15 supports setting of the node-id by static (switches), object dictionary (SDO) or LSS methods. When setting node-id and bit rate the device should be reset for the new settings to take effect. See section 9 for further information.

- Remove the window to set the rotary switch with a 2mm slotted screwdriver during power off.
- Refer to standard CiA 305 v3.0.0 for LSS details

The detailed functions of the switches are shown as below:

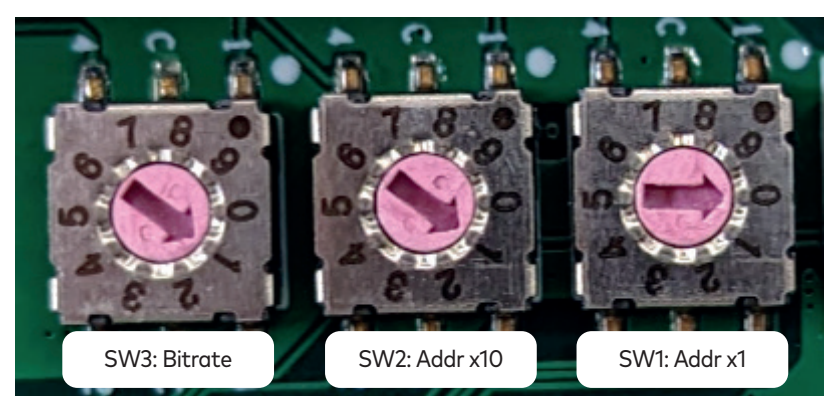

#### Bit rate setting SW3

| Bit rate switch value | Function                                       |
|-----------------------|------------------------------------------------|
| 0                     | Set bit rate by object dictionary (SDO) or LSS |
| 1                     | 1000kbps                                       |
| 2                     | 800kpbs                                        |
| 3                     | 500kpbs                                        |
| 4                     | 250kpbs                                        |
| 5                     | 125kbps                                        |
| 6                     | 50kbps                                         |
| 7                     | 20kpbs                                         |
| 8                     | 10kbps                                         |
| 9                     | AUTOBAUD                                       |

#### Node-ID setting rangeSW2 and SW1

| Node-ID switches value | Function                                      |
|------------------------|-----------------------------------------------|
| 00                     | Set node-ID by object dictionary (SDO) or LSS |
| 1 - 99                 | Node-ID                                       |

 Double click "CAN\_1(CANopen bus)" in Devices tree, then select the "Baudrate(bits/s)" as dial panels setting and deselect "Block SDO, DTM and access while application is running".

|                                                          |                                                            |                                   |                      | - 18 L M                         |
|----------------------------------------------------------|------------------------------------------------------------|-----------------------------------|----------------------|----------------------------------|
| Ele Edit View Project Build Online Debu                  | Tools Window Help                                          |                                   |                      |                                  |
| @ ! ! ! ! ! ! ! ! ! ! ! ! ! ! ! ! ! ! !                  | a-Dimilo\$ ot > ≡iling of in Sio in Casectal > instances > |                                   |                      |                                  |
| Devices tree v 0                                         |                                                            |                                   | Controller           | • • ×                            |
|                                                          |                                                            |                                   |                      | 0                                |
| - 25                                                     |                                                            |                                   | Favorites            |                                  |
| Morgren VR IX CANOpen                                    | Baudrate (xits/s): 25000 CRNOCCO                           |                                   | Name                 |                                  |
| MyController (1M241CEC241/0)                             | Network: 0                                                 |                                   | - C Pavorites        |                                  |
| DO (Digital Dutouts)                                     |                                                            |                                   |                      |                                  |
| -LT Counters (Counters)                                  | Unite bio Access                                           |                                   |                      |                                  |
| - TL: Pulse_Generators (Pulse Generators)                |                                                            |                                   |                      |                                  |
| Gartridge_1 (Cartridge)                                  |                                                            |                                   |                      |                                  |
| 10_Bus (IO bus - TM3)                                    | 3                                                          |                                   | Logic Controller     |                                  |
| COM_Bus (COM bus)                                        |                                                            |                                   | Name                 |                                  |
| Ethernet_1 (Ethernet Network)                            |                                                            |                                   | ₩- 1 M221            |                                  |
| Genauluse_1 (senaulus)     Genauluse_Network_Manager (So |                                                            |                                   | In m238              |                                  |
| B-BF Serial Line 2 (Serial Ine)                          |                                                            |                                   | # 1 M241             |                                  |
| Modbus, Manager (Hodbus Manag                            |                                                            |                                   | ₩ 100 M251           |                                  |
| 😑 📆 CAN_1 (CANopen bus)                                  | <del></del> 1                                              |                                   | ₩ <u>₩</u> M258      |                                  |
| 😑 💮 CANopen_Performance (CANopen                         | 4                                                          |                                   | * m soft PLC         |                                  |
| WR IX_CANopen (VR IX CANop                               | n                                                          |                                   |                      |                                  |
|                                                          |                                                            |                                   |                      |                                  |
|                                                          |                                                            |                                   |                      |                                  |
|                                                          |                                                            |                                   |                      |                                  |
|                                                          |                                                            |                                   |                      |                                  |
|                                                          |                                                            |                                   |                      |                                  |
|                                                          |                                                            |                                   |                      |                                  |
|                                                          |                                                            |                                   |                      |                                  |
|                                                          |                                                            |                                   |                      |                                  |
|                                                          |                                                            |                                   |                      |                                  |
|                                                          |                                                            |                                   |                      |                                  |
|                                                          |                                                            |                                   |                      |                                  |
|                                                          |                                                            |                                   |                      |                                  |
|                                                          |                                                            |                                   |                      |                                  |
|                                                          |                                                            |                                   |                      |                                  |
|                                                          |                                                            |                                   |                      |                                  |
|                                                          |                                                            |                                   |                      |                                  |
|                                                          |                                                            |                                   | HMI Controller       |                                  |
|                                                          | 1                                                          |                                   | Drive Controller     |                                  |
|                                                          |                                                            |                                   | Proton controller    | -010 INT -                       |
| Devices tree                                             |                                                            |                                   | Co 4 Device          | С <sup>ин</sup> н   <b>Ц</b> а О |
| Hessages - Totally 0 error(s), 0 warning(s), 0 m         | ssage(s)                                                   |                                   |                      |                                  |
|                                                          |                                                            | Last build: 🤤 U 💿 U Precomplie: 🗸 | Current user: (nobod | W)                               |

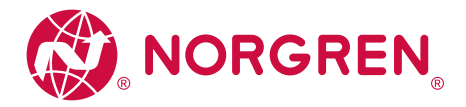

#### 6.2.3. Configure CANopen Performance - Heartbeat

• Double click "CANopen\_Performance" in Devices tree, then select the "Enable Heartbeat Producing" and set the "Node ID" as 0. The "Producer Time(ms)" should be setting no longer than 2000.

|                                                    |                                                                                                    | ( – (6) ×                          |
|----------------------------------------------------|----------------------------------------------------------------------------------------------------|------------------------------------|
| Ele Edit View Project Build Online Debug           | josi Wrden Beb<br>1921 Mar 1921 - La construction and Charles III Discovery - La construction - La construction - La construction                                                                                                    |                                    |
| COLORING X 100 COLORING 100                        | • Timire's > Bits and a to to The C9 sector • Insector •                                                                                                    |                                    |
| Devices tree 👻 🖲 🗙                                 | CAN_1 CAliopen_Performance x                                                                                                    | ✓ Controller                       |
| 0                                                  | CANopen Manager CANopen I/O Mapping Information                                                                                                    |                                    |
| R Pa Hanna III IV CHINAN                           | General                                                                                                    | ▼ Favorites                        |
| MyController (TM241(FC24T/II)                      | Node ID: 127 Check and fix configuration CRNOCCO                                                                                                    | Name                               |
| DI (Dialtal Inouts)                                |                                                                                                    | - 🗀 Pavorites                      |
| - 🙀 DQ (Digital Outputs)                           | V Autostat CANoperManager V Poling of optional slaves                                                                                                    |                                    |
| Counters (Counters)                                | Start Saves                                                                                                    |                                    |
| - TLI Pulse_Generators (Pulse Generators)          | INFIT Start All (r possible)                                                                                                    |                                    |
| - 🗊 Cartridge_1 (Cartridge)                        | Sync                                                                                                    |                                    |
| 10_8us (10 bus - TM3)                              | Enable Sync Producing                                                                                                    | Logic Controller                   |
| COM_Bus (COM bus)                                  | C08-ID (Hex): 16# 80 0                                                                                                    | Name                               |
| Ethernet_1 (Ethernet Network)                      | Cycle Period (jus): 50000 0                                                                                                    | ₩- 1 M221                          |
| Serial_Line_1 (Serial line)                        | Window Length (js): 0 😳                                                                                                    | ₩- ∰ M238                          |
| Sentil Control Line & Knowledger                   | Partiel Stor Consultan                                                                                                    | ₩- 10 M241                         |
| Modeus Manager (Modeus Manager)                    | Harthat , 7 The                                                                                                    | ₩ ∰ M251                           |
| B-B CHI 1(Chicran but)                             |                                                                                                    | ₩ ∰ M258                           |
| CANopen Performance (CANopen Re                    | Distance mean treater mounting in the Producting in the Producting in the Producting in the Production in the Production in the Productination in the Production in the Produc | * 🗑 Soft PLC                       |
| VR.IX_CANopen (VR.IX CANopen                       | Nooe III 0 COR-ID (Hex)( 1 294 DU 0                                                                                                    |                                    |
| _                                                  | Producer Time (mg): 2000 Producer Time (mg): 1000 O                                                                                                    |                                    |
|                                                    |                                                                                                    |                                    |
|                                                    | 1                                                                                                    |                                    |
|                                                    |                                                                                                    |                                    |
|                                                    | 3                                                                                                    |                                    |
|                                                    |                                                                                                    |                                    |
|                                                    |                                                                                                    |                                    |
|                                                    |                                                                                                    |                                    |
|                                                    | 截(20)(Alt + A)                                                                                                    |                                    |
|                                                    |                                                                                                    |                                    |
|                                                    |                                                                                                    |                                    |
|                                                    |                                                                                                    |                                    |
|                                                    |                                                                                                    |                                    |
|                                                    |                                                                                                    |                                    |
|                                                    |                                                                                                    |                                    |
|                                                    |                                                                                                    |                                    |
|                                                    |                                                                                                    |                                    |
|                                                    |                                                                                                    | ► HMI Controller                   |
| < >>                                               |                                                                                                    | Drive Controller                   |
| Contraction (Contraction                           |                                                                                                    | Motion Controller                  |
| Devices tree Devices tree Month Applications tree  |                                                                                                    | Co 🖳 Device 🖓 H 🎭 C                |
| Messages - Totally 0 error(s), 0 warning(s), 0 mes | rage(s)                                                                                                    |                                    |
|                                                    | Lest build: 📀 0 😗 0                                                                                                    | Precomple:  Current user: (nobody) |

# 6.2.4. Configure Slave Device

Double click "VR1X\_CANopen" in Devices tree, set the "Node ID" as dial panels setting on Module, select "Enable Expert Settings", "Create all SDOs", "Optional Device" and "Enable Emergency".

|                                                   |                                               |                                                                                                    |                                   | - 121 -                |
|---------------------------------------------------|-----------------------------------------------|----------------------------------------------------------------------------------------------------|-----------------------------------|------------------------|
| Ele Edit View Project Build Online Debug          | i Tools Window Help                           | A LANDAR AND A LANDAR                                                                                       |                                   |                        |
| 100 0 3 10 10 X 100 10 10 10                      |                                               | C C Seectal . Medica                                                                                        |                                   |                        |
| Devices tree 🗸 🕫 🗙                                | CAN_1 CANopen_Performance                     | VR1X_CANopen X                                                                                              | •                                 | Controller 👻 🖗         |
| 0                                                 | CANopen Remote Device PDO Mepping Receive PDO | O Mapping Send PDO Mapping Service Data Object CANopen Configuration CANopen I/O Mapping Status Information |                                   |                        |
| - Ancoren VR UK CANGoren                          | General                                       | 2                                                                                                    |                                   | ▼ Favorites            |
| = I MyController (TM241CEC24T/U)                  | Node ID: 1 🗘 SDO Cham                         | nels (1/1 active) CRNODON                                                                                   |                                   | Name                   |
| DI (Digital Inputs)                               | Enable Excert Settings                        |                                                                                                    |                                   | - C Favorites          |
| - 4 DQ (Digital Outputs)                          | Create al SDOs T                              | n Fectory                                                                                                   |                                   |                        |
| -Un Counters (Counters)                           | Enable Sync Producing                         |                                                                                                    |                                   |                        |
| TU Pulse_Generators (Pulse Generators)            |                                               |                                                                                                    |                                   |                        |
| Cartridge_1 (Cartridge)                           | Nodeguarding 3                                | Heartbeat                                                                                                   |                                   |                        |
| - []# 10_sus (to bus - 1M3)                       | Ensite wooeguarang                            | Enzore Heartbeat Hroduong                                                                                   |                                   | * Logic Controller     |
| Ethernet 1 (Ethernet Network)                     | Guard Time (ms): 0                            | Producer time (ms): 1000                                                                                    |                                   | Name                   |
| ■ 40 <sup>24</sup> Serial Line_1 (Serial line)    | Life Time Pactor: 0                           | Heartheat Consuming (0)0 active)                                                                            |                                   | * 1 M221               |
| SoMachine_Network_Manager (SoM                    |                                               |                                                                                                    |                                   | M238                   |
| B 🕼 Serial_Line_2 (Serial line)                   | Emergency                                     | TIME                                                                                                    |                                   | R. @ M251              |
| Modbus_Manager (Modbus Manager                    | () Enable Emergency                           | Enable Tark Producing                                                                                       |                                   | ₩- m M258              |
| E GAN_1 (CANopen bus)                             | COB-ID: 24CDEID+1980                          | COO-10 (Vex): 16# 100 (*                                                                                    |                                   | ■- 🗑 Soft PLC          |
| CANopen_Performance (CANopen P                    |                                               | Enable TIME Consuming                                                                                       |                                   |                        |
| - III with Compen (with Compen                    | Checks at Startup 4                           |                                                                                                    |                                   |                        |
|                                                   | 🗹 Check Vendor ID 🛛 🗌 Check Product Num       | iber 🔲 Check Revision Number                                                                                |                                   |                        |
|                                                   |                                               |                                                                                                    |                                   |                        |
|                                                   | 1                                             |                                                                                                    |                                   |                        |
|                                                   | 1                                             |                                                                                                    |                                   |                        |
|                                                   |                                               |                                                                                                    |                                   |                        |
|                                                   |                                               |                                                                                                    |                                   |                        |
|                                                   |                                               |                                                                                                    |                                   |                        |
|                                                   |                                               |                                                                                                    |                                   |                        |
|                                                   |                                               |                                                                                                    |                                   |                        |
|                                                   |                                               |                                                                                                    |                                   |                        |
|                                                   |                                               |                                                                                                    |                                   |                        |
|                                                   |                                               |                                                                                                    |                                   |                        |
|                                                   |                                               |                                                                                                    |                                   |                        |
|                                                   |                                               |                                                                                                    |                                   | 1                      |
|                                                   |                                               |                                                                                                    |                                   |                        |
|                                                   |                                               |                                                                                                    |                                   | HMI Controller         |
| <                                                 |                                               |                                                                                                    |                                   | Drive Controller       |
| Use DTM Connection                                |                                               |                                                                                                    |                                   | Motion Controller      |
| Devices tree 🕸 Applications tree 🕍 Tools tree     |                                               |                                                                                                    |                                   | 🖾 Co 🖳 Device 🗗 H 👪    |
| Messages - Totally 0 error(s), 0 warning(s), 0 me | ssage(s)                                      |                                                                                                    |                                   |                        |
|                                                   |                                               |                                                                                                    | Last build: 😳 0 🤨 0 Precompile: 🗸 | Current user: (nobody) |

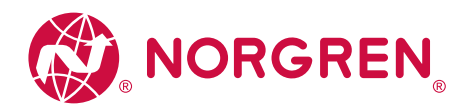

# 6.3. Digital Outputs Data

In EDS file, the digital outputs data is defined as "RPDO" and "SDOs Index: 0x2000, Subindex: 0x01~0x03". - VR10 / VR15 valve island channel outputs will be real-time monitored & displayed.

- Channel outputs process codes will be reported by "Output Byte0", "Output Byte1" and "Output Byte2".
- The digital outputs data can be found as following capture.
  - o Double click "VR1X\_CANopen".
  - o Select "CANopen I/O Mapping".
  - o Expand "Variable".

| ces tree                         | • • × /@ NyCont | ler / 🛛 VR1X_CANo;     | en 🗙 🗿 🗛         | iopen_Perform | ance       | CAN_1                    |                      |                           |       |               |                         | Controller         | • 3 |
|----------------------------------|-----------------|------------------------|------------------|---------------|------------|--------------------------|----------------------|---------------------------|-------|---------------|-------------------------|--------------------|-----|
|                                  | CANopen Remot   | Device PDO Mapping Rec | eive PDO Mapping | Send PDO Map  | ping Servi | ce Data Object CANopen C | Configuration CANope | I/O Mapping Status Inform | ation |               |                         |                    |     |
| Alexandra 10 17 CM/Door          | Channels        |                        |                  |               |            |                          |                      |                           |       |               |                         | ▼ Favorites        |     |
| MuController (199241/CC)/        | Variable        | Mapping                | Channel          | Address       | Type       | Default Value Unit       | Description          |                           |       |               |                         | Name               |     |
| C (Diotal Invetr)                | -707<br>8-79    |                        | Output Bytell    | %Q83          | USINT      |                          |                      |                           |       |               |                         | - C Favorites      |     |
| C (Detai Detair)                 | - 10            |                        | Output Bytell    | %Q03.0        | 800L       | FALSE                    |                      |                           |       |               |                         |                    |     |
| -ID Counters (Counters)          | -10             |                        | Output Dyte0     | %Q03.1        | BOOL       | FALSE                    |                      | 'n                        |       |               |                         |                    |     |
| T i Puise Generators (Puise Gen  | oerators)       |                        | Ostput Byteb     | %Q03.2        | BOOL       | FALSE                    |                      | 2                         |       |               |                         |                    |     |
| (iii Certridoe 1 (Certridoe)     | - •             |                        | Output Bytell    | %Q/3.3        | 800L       | FALSE                    |                      |                           |       |               |                         |                    |     |
| 10 Bus (10 bus - TH3)            | -*•             |                        | Output Byte®     | %Q03.4        | BOOL       | FALSE                    |                      |                           |       |               |                         |                    |     |
| COM_Bus (COM bus)                | - •             |                        | Output Dyte0     | %00.5         | BOOL       | PALSE                    |                      |                           |       |               |                         | * Logic Controller |     |
| Ethernet_1 (Ethernet Netwo       | xk) (kr         |                        | Output Byteb     | %Q03.6        | 800L       | FALSE                    |                      |                           |       |               |                         | Name               |     |
| R @ Serial_Line_1 (Serial line)  |                 |                        | Output Bytell    | %Q/3.7        | 800L       | FALSE                    |                      |                           |       |               |                         | 8- 🗐 M221          |     |
| SoMachine_Network_Ma             | mager (SoMa     |                        | Output Byte1     | %Q84          | USINT      |                          |                      |                           |       |               |                         | * (g) M238         |     |
| ■ 4₽ Serial_Line_2 (Serial line) | 2               |                        | Ostput Byte1     | 16004.0       | BOOL       | FALSE                    |                      |                           |       |               |                         | #-18 M241          |     |
| Modbus_Nanager (Nod)             | bus Manager)    |                        | Output Byte1     | %Q004.1       | 800L       | FALSE                    |                      |                           |       |               |                         | #- @ M251          |     |
| - 🗊 CAN_1 (CANopen bus)          |                 |                        | Output Byte1     | %Q04.2        | BOOL       | FALSE                    |                      |                           |       |               |                         | * <u>10</u> M258   |     |
| E GANopen_Performance            | (CANopen Pe     |                        | Output Byte1     | %Q04.3        | BOOL       | FALSE                    |                      |                           |       |               |                         | * B SOTFIC         |     |
| WRIX_CANopen (VR                 | LEX CANopen)    |                        | Ostput Byte1     | %Q04.4        | BOOL       | FALSE                    |                      |                           |       |               |                         |                    |     |
|                                  | 2               |                        | Output Byte1     | %Q04.5        | 800L       | FALSE                    |                      |                           |       |               |                         |                    |     |
|                                  |                 |                        | Output Bytes     | 76(04.5       | BOOL       | PALSE                    |                      |                           |       |               |                         |                    |     |
|                                  |                 |                        | Output Bytel     | NULL N        | BOOL       | PALSE                    |                      |                           |       |               |                         |                    |     |
|                                  |                 |                        | Output Byte2     | 19400         | 000M       | 544.00                   |                      |                           |       |               |                         |                    |     |
|                                  |                 |                        | Output Bytez     | 100000        | BOOL       | PHLOC RAL CE             |                      |                           |       |               |                         |                    |     |
|                                  |                 |                        | Output Dytez     | N COLE 2      | 8000       | EALER                    |                      |                           |       |               |                         |                    |     |
|                                  |                 |                        | Output Dyte2     | 8,005.2       | 8000       | EALCE                    |                      |                           |       |               |                         |                    |     |
|                                  |                 |                        | Output Byte2     | 100/03        | 8000       | EALSE                    |                      |                           |       |               |                         |                    |     |
|                                  | × -             |                        | Output Bytez     | 10000         | BOOL       | PALSE RALES              |                      |                           |       |               |                         |                    |     |
|                                  |                 |                        | Outruit Byte2    | \$605.6       | 8001       | FALSE                    |                      |                           |       |               |                         |                    |     |
|                                  |                 |                        | Output Byte2     | \$605.7       | 8001       | FALSE                    |                      |                           |       |               |                         |                    |     |
|                                  |                 |                        | Output Byte2     | %Q/6.7        | 800L       | FALSE                    |                      |                           |       |               |                         |                    |     |
|                                  | IEC Objects     |                        |                  |               |            |                          |                      |                           |       | Reset mapping | Always update variables |                    |     |
|                                  | Variable        | Mapping                | Type             |               |            |                          |                      |                           |       |               |                         |                    |     |
|                                  | - @ VRIX        | ANcore No.             | CANRemoteDev     | ice .         |            |                          |                      |                           |       |               |                         | HPE Controller     |     |
|                                  | 3 - 4 460       |                        | Contractionere   |               |            |                          |                      |                           |       |               |                         | Drive Controller   |     |
| ITM Connection                   |                 |                        |                  |               |            |                          |                      |                           |       |               |                         | Motion Controller  |     |

Outputs Value and solenoid number mapping relationships are shown in table below.

- The bit is "TRUE" means the output is active on that solenoid.
- The bit is "FALSE" means no output.
- Outputs positioning to valve station follow the mapping rules stated in Chapter 5.

| Output Byte0 |            |            |            |            |            |            |            |            |
|--------------|------------|------------|------------|------------|------------|------------|------------|------------|
| Solenoid     | Sol.08     | Sol.07     | Sol.06     | Sol.05     | Sol.04     | Sol.03     | Sol.02     | Sol.01     |
| Bit          | Bit 7      | Bit 6      | Bit 5      | Bit 4      | Bit 3      | Bit 2      | Bit 1      | Bit O      |
| Value        | FALSE/TRUE | FALSE/TRUE | FALSE/TRUE | FALSE/TRUE | FALSE/TRUE | FALSE/TRUE | FALSE/TRUE | FALSE/TRUE |
| Output Byte1 |            |            |            |            |            |            |            |            |
| Solenoid     | Sol.16     | Sol.15     | Sol.14     | Sol.13     | Sol.12     | Sol.11     | Sol.10     | Sol.09     |
| Bit          | Bit 7      | Bit 6      | Bit 5      | Bit 4      | Bit 3      | Bit 2      | Bit 1      | Bit O      |
| Value        | FALSE/TRUE | FALSE/TRUE | FALSE/TRUE | FALSE/TRUE | FALSE/TRUE | FALSE/TRUE | FALSE/TRUE | FALSE/TRUE |
| Output Byte2 |            |            |            |            |            |            |            |            |
| Solenoid     | Sol.24     | Sol.23     | Sol.22     | Sol.21     | Sol.20     | Sol.19     | Sol.18     | Sol.17     |
| Bit          | Bit 7      | Bit 6      | Bit 5      | Bit 4      | Bit 3      | Bit 2      | Bit 1      | Bit O      |
| Value        | FALSE/TRUE | FALSE/TRUE | FALSE/TRUE | FALSE/TRUE | FALSE/TRUE | FALSE/TRUE | FALSE/TRUE | FALSE/TRUE |

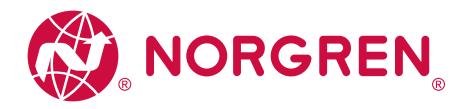

# 6.4. Diagnostics

In EDS file, the diagnostics data is defined as "Emergency" and "SDOs Index: 0x2004, Subindex: 0x01~0x0A". For the format of the Emergency message (EMCY) see CiA3.01 v4.20.

Note that all SDO read messages have a DLC (data length code) of 8 and all unused bytes are padded with zeroes.

The diagnostics data reflect diagnostic status, it includes four parts:

1) Overall status diagnostics

2) Short circuit diagnostics per solenoid

3) Open load diagnostics per solenoid (e.g., wire break of solenoid)

4) Cycle overrun diagnostics per solenoid (cycles beyond the count limit)

The diagnostics data can be found as following capture.

• Double click "VR1X\_CANopen".

- Select "Status".
- Set "Service data object (SDO)" and click "Read SDO".

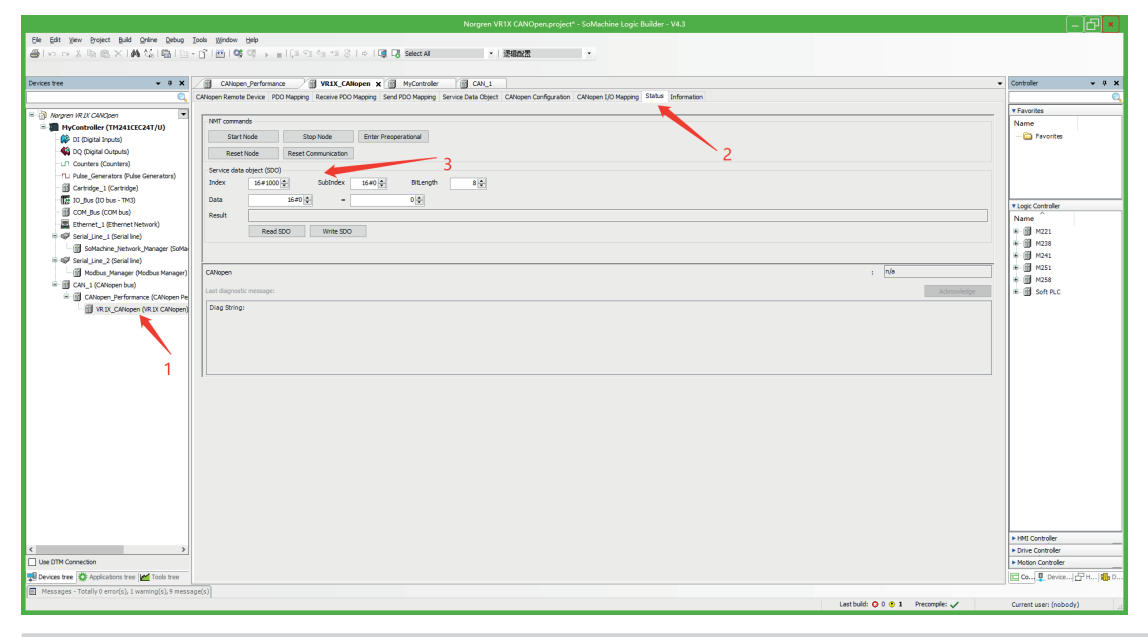

| Index  | Subindex | EDS name              |            |        |        |        |        |        |        |        |        |
|--------|----------|-----------------------|------------|--------|--------|--------|--------|--------|--------|--------|--------|
|        | 001      | Overall Status Diag-  | Fault type | -      | OC     | SC     | COR    | UV-VB  | OV-VB  | UV-VA  | OV-VA  |
|        | UXUT     | nostics               | Bit        | Bit 7  | Bit 6  | Bit 5  | Bit 4  | Bit 3  | Bit 2  | Bit 1  | Bit O  |
|        | 0.02     | Short Circuit Diagno- | Solenoid   | Sol.08 | Sol.07 | Sol.06 | Sol.05 | Sol.04 | Sol.03 | Sol.02 | Sol.01 |
|        | 0x02     | stics Byte0           | Bit        | Bit 7  | Bit 6  | Bit 5  | Bit 4  | Bit 3  | Bit 2  | Bit 1  | Bit 0  |
|        | 0.02     | Short Circuit Diagno- | Solenoid   | Sol.16 | Sol.15 | Sol.14 | Sol.13 | Sol.12 | Sol.11 | Sol.10 | Sol.09 |
|        | 0x05     | stics Byte1           | Bit        | Bit 7  | Bit 6  | Bit 5  | Bit 4  | Bit 3  | Bit 2  | Bit 1  | Bit 0  |
|        | 0.004    | Short Circuit Diagno- | Solenoid   | Sol.24 | Sol.23 | Sol.22 | Sol.21 | Sol.20 | Sol.19 | Sol.18 | Sol.17 |
|        | 0x04     | stics Byte2           | Bit        | Bit 7  | Bit 6  | Bit 5  | Bit 4  | Bit 3  | Bit 2  | Bit 1  | Bit 0  |
|        | 0,05     | Open Load Diagno-     | Solenoid   | Sol.08 | Sol.07 | Sol.06 | Sol.05 | Sol.04 | Sol.03 | Sol.02 | Sol.01 |
| 0,2004 | 0,03     | stics Byte0           | Bit        | Bit 7  | Bit 6  | Bit 5  | Bit 4  | Bit 3  | Bit 2  | Bit 1  | Bit 0  |
| 0,2004 | 0x06     | Open Load Diagno-     | Solenoid   | Sol.16 | Sol.15 | Sol.14 | Sol.13 | Sol.12 | Sol.11 | Sol.10 | Sol.09 |
|        |          | stics Byte1           | Bit        | Bit 7  | Bit 6  | Bit 5  | Bit 4  | Bit 3  | Bit 2  | Bit 1  | Bit O  |
|        | 0.07     | Open Load Diagno-     | Solenoid   | Sol.24 | Sol.23 | Sol.22 | Sol.21 | Sol.20 | Sol.19 | Sol.18 | Sol.17 |
|        | 0,07     | stics Byte2           | Bit        | Bit 7  | Bit 6  | Bit 5  | Bit 4  | Bit 3  | Bit 2  | Bit 1  | Bit O  |
|        | 0,00     | Cycle Overrun Diag-   | Solenoid   | Sol.08 | Sol.07 | Sol.06 | Sol.05 | Sol.04 | Sol.03 | Sol.02 | Sol.01 |
|        | 0,000    | nostics Byte0         | Bit        | Bit 7  | Bit 6  | Bit 5  | Bit 4  | Bit 3  | Bit 2  | Bit 1  | Bit O  |
|        | 0,00     | Cycle Overrun Diagno- | Solenoid   | Sol.16 | Sol.15 | Sol.14 | Sol.13 | Sol.12 | Sol.11 | Sol.10 | Sol.09 |
|        | 0.07     | stics Byte1           | Bit        | Bit 7  | Bit 6  | Bit 5  | Bit 4  | Bit 3  | Bit 2  | Bit 1  | Bit O  |
|        | 0×0α     | Cycle Overrun Diagno- | Solenoid   | Sol.24 | Sol.23 | Sol.22 | Sol.21 | Sol.20 | Sol.19 | Sol.18 | Sol.17 |
|        | 0,00     | stics Byte2           | Bit        | Bit 7  | Bit 6  | Bit 5  | Bit 4  | Bit 3  | Bit 2  | Bit 1  | Bit O  |

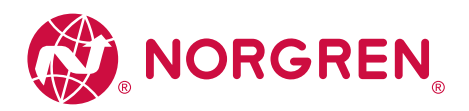

# 6.4.1. Overall Status Diagnostics 0x2004 subindex 0x1

The overall status diagnostic includes:

- Over voltage diagnostics for valve power OV-VA
- Under voltage diagnostics for valve power UV-VA
- Over voltage diagnostics for electronic power OV-VB
- Under voltage diagnostics for electronic power UV-VB
- Cycle overrun overall diagnostics (cycles beyond the count limit) COR
- Short circuit overall diagnostics SC
- Open load overall diagnostics (e.g. wire break of solenoid) OC

Binary value and fault type mapping relationships are shown in table below. 0 is no fault, 1 is fault found.

| SDOs Index:0x2004, Subindex:0x01 |       |       |       |       |       |       |       |       |
|----------------------------------|-------|-------|-------|-------|-------|-------|-------|-------|
| Fault type                       | -     | OC    | SC    | COR   | UV-VB | OV-VB | UV-VA | OV-VA |
| Bit                              | Bit 7 | Bit 6 | Bit 5 | Bit 4 | Bit 3 | Bit 2 | Bit 1 | Bit O |
| Value                            | 0/1   | 0/1   | 0/1   | 0/1   | 0/1   | 0/1   | 0/1   | 0/1   |

#### Common fault errors are shown below:

| LED                           | Status       | Descriptions        |
|-------------------------------|--------------|---------------------|
|                               | Green on     | Voltage OK          |
| VA (Valve Power Supply)       | Flashing red | Under voltage UV-VA |
|                               | Red          | Over voltage OV-VA  |
|                               | Green on     | Voltage OK          |
| VB (Electronics Power Supply) | Flashing red | Under voltage UV-VB |
|                               | Red          | Over voltage OV-VB  |

See Section 7 for detailed LED description.

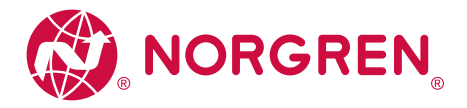

# 6.4.2. Short Circuit Diagnostics 0x2004 subindex 0x02, 0x03, 0x04

Binary value and solenoid mapping relationships are shown in table below. O is no fault, 1 is fault found. An EMCY message is generated with error code 0x2000 current error.

| SDOs Index:0x200 | SDOs Index:0x2004, Subindex:0x02 |        |        |        |        |        |        |        |  |  |  |
|------------------|----------------------------------|--------|--------|--------|--------|--------|--------|--------|--|--|--|
| Solenoid         | Sol.08                           | Sol.07 | Sol.06 | Sol.05 | Sol.04 | Sol.03 | Sol.02 | Sol.01 |  |  |  |
| Bit              | Bit 7                            | Bit 6  | Bit 5  | Bit 4  | Bit 3  | Bit 2  | Bit 1  | Bit O  |  |  |  |
| Value            | 0/1                              | 0/1    | 0/1    | 0/1    | 0/1    | 0/1    | 0/1    | 0/1    |  |  |  |
| SDOs Index:0x200 | SDOs Index:0x2004, Subindex:0x03 |        |        |        |        |        |        |        |  |  |  |
| Solenoid         | Sol.16                           | Sol.15 | Sol.14 | Sol.13 | Sol.12 | Sol.11 | Sol.10 | Sol.09 |  |  |  |
| Bit              | Bit 7                            | Bit 6  | Bit 5  | Bit 4  | Bit 3  | Bit 2  | Bit 1  | Bit O  |  |  |  |
| Value            | 0/1                              | 0/1    | 0/1    | 0/1    | 0/1    | 0/1    | 0/1    | 0/1    |  |  |  |
| SDOs Index:0x200 | 4, Subindex:0x04                 |        |        |        |        |        |        |        |  |  |  |
| Solenoid         | Sol.24                           | Sol.23 | Sol.22 | Sol.21 | Sol.20 | Sol.19 | Sol.18 | Sol.17 |  |  |  |
| Bit              | Bit 7                            | Bit 6  | Bit 5  | Bit 4  | Bit 3  | Bit 2  | Bit 1  | Bit 0  |  |  |  |
| Value            | 0/1                              | 0/1    | 0/1    | 0/1    | 0/1    | 0/1    | 0/1    | 0/1    |  |  |  |

#### 6.4.3. Open Load Diagnostics 0x2004 subindex 0x05, 0x06, 0x07

Binary value and solenoid mapping relationships are shown in table below. O is no fault, 1 is fault found. An EMCY message is generated with error code 0x1000 generic error.

| SDOs Index:0x2004, Subindex:0x05 |        |        |        |        |        |        |        |        |  |
|----------------------------------|--------|--------|--------|--------|--------|--------|--------|--------|--|
| Solenoid                         | Sol.08 | Sol.07 | Sol.06 | Sol.05 | Sol.04 | Sol.03 | Sol.02 | Sol.01 |  |
| Bit                              | Bit 7  | Bit 6  | Bit 5  | Bit 4  | Bit 3  | Bit 2  | Bit 1  | Bit O  |  |
| Value                            | 0/1    | 0/1    | 0/1    | 0/1    | 0/1    | 0/1    | 0/1    | 0/1    |  |
| SDOs Index:0x2004, Subindex:0x06 |        |        |        |        |        |        |        |        |  |
| Solenoid                         | Sol.16 | Sol.15 | Sol.14 | Sol.13 | Sol.12 | Sol.11 | Sol.10 | Sol.09 |  |
| Bit                              | Bit 7  | Bit 6  | Bit 5  | Bit 4  | Bit 3  | Bit 2  | Bit 1  | Bit O  |  |
| Value                            | 0/1    | 0/1    | 0/1    | 0/1    | 0/1    | 0/1    | 0/1    | 0/1    |  |
| SDOs Index:0x2004, Subindex:0x07 |        |        |        |        |        |        |        |        |  |
| Solenoid                         | Sol.24 | Sol.23 | Sol.22 | Sol.21 | Sol.20 | Sol.19 | Sol.18 | Sol.17 |  |
| Bit                              | Bit 7  | Bit 6  | Bit 5  | Bit 4  | Bit 3  | Bit 2  | Bit 1  | Bit 0  |  |
| Value                            | 0/1    | 0/1    | 0/1    | 0/1    | 0/1    | 0/1    | 0/1    | 0/1    |  |

### 6.4.4. Cycle Overrun Diagnostics 0x2004 subindex 0x08, 0x09, 0x0A

Binary value and solenoid mapping relationships are shown in table below. O is no fault, 1 is fault found. AN EMCY message is generated with error code 0x1000 generic error.

Note: Need to set valid count limit so that this diagnostic function is effective.

| SDOs Index:0x2004, Subindex:0x08 |                  |        |        |        |        |        |        |        |  |
|----------------------------------|------------------|--------|--------|--------|--------|--------|--------|--------|--|
| Solenoid                         | Sol.08           | Sol.07 | Sol.06 | Sol.05 | Sol.04 | Sol.03 | Sol.02 | Sol.01 |  |
| Bit                              | Bit 7            | Bit 6  | Bit 5  | Bit 4  | Bit 3  | Bit 2  | Bit 1  | Bit O  |  |
| Value                            | 0/1              | 0/1    | 0/1    | 0/1    | 0/1    | 0/1    | 0/1    | 0/1    |  |
| SDOs Index:0x2004, Subindex:0x09 |                  |        |        |        |        |        |        |        |  |
| Solenoid                         | Sol.16           | Sol.15 | Sol.14 | Sol.13 | Sol.12 | Sol.11 | Sol.10 | Sol.09 |  |
| Bit                              | Bit 7            | Bit 6  | Bit 5  | Bit 4  | Bit 3  | Bit 2  | Bit 1  | Bit O  |  |
| Value                            | 0/1              | 0/1    | 0/1    | 0/1    | 0/1    | 0/1    | 0/1    | 0/1    |  |
| SDOs Index:0x200                 | 4, Subindex:0x0A |        |        |        |        |        |        |        |  |
| Solenoid                         | Sol.24           | Sol.23 | Sol.22 | Sol.21 | Sol.20 | Sol.19 | Sol.18 | Sol.17 |  |
| Bit                              | Bit 7            | Bit 6  | Bit 5  | Bit 4  | Bit 3  | Bit 2  | Bit 1  | Bit O  |  |
| Value                            | 0/1              | 0/1    | 0/1    | 0/1    | 0/1    | 0/1    | 0/1    | 0/1    |  |

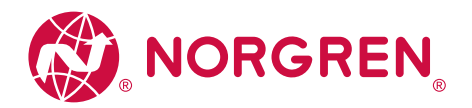

# 6.4.5 Emergency (EMCY) messages

See CiA3.01 v4.20 for the EMCY protocol. The Norgren specific parts of the message (bytes 3-7) are detailed below.

| Byte 0~Byte 1 | Byte 2         | Byte 3      | Byte 4     | Byte 5      | Byte 6    | Byte 7                |
|---------------|----------------|-------------|------------|-------------|-----------|-----------------------|
| Error code    | Error register | Status bits | Module NO. | Channel NO. | Error NO. | Additional error info |

The codes that Norgren uses are as follows:

|             |                       | 0x0000                                       | Error rese                | t or no        | ) error                                                   |  |  |
|-------------|-----------------------|----------------------------------------------|---------------------------|----------------|-----------------------------------------------------------|--|--|
| Dida Dida1  | Causa es de           | 0x1000                                       | Generic E                 | rror           |                                                           |  |  |
| Byte0~Byte1 | Error code            | 0x2000                                       | Current E                 | rror           |                                                           |  |  |
|             |                       | 0x3000                                       | Voltage E                 | rror           |                                                           |  |  |
|             |                       | BitO                                         | generic ei                | ror            |                                                           |  |  |
|             |                       | Bit1                                         | current                   |                |                                                           |  |  |
|             |                       | Bit2                                         | voltage                   |                |                                                           |  |  |
| Duta 2      | E                     | Bit3                                         | temperat                  | ure            |                                                           |  |  |
| Bytez       | Error register        | Bit4                                         | communi                   | catior         | n error (overrun, error state)                            |  |  |
|             |                       | Bit5                                         | device pro                | ofile s        | pecific                                                   |  |  |
|             |                       | Bit6                                         | Reserved                  | (alwo          | iys 0)                                                    |  |  |
|             |                       | Bit7                                         | manufact                  | turer s        | specific                                                  |  |  |
|             |                       | BitO                                         | Error at V                | /alve          |                                                           |  |  |
|             |                       | Bit1                                         | Error at D                | Digital        |                                                           |  |  |
|             |                       | Bit2                                         | Error at A                | nalog          | Jue                                                       |  |  |
| Duta 2      | Charters hits         | Bit3                                         | Error at F                | uncti          | on                                                        |  |  |
| Bytes       | Status bits           | Bit4                                         | Undervolt                 | tage/(         | Overvoltage                                               |  |  |
|             |                       | Bit5                                         | Short circ                | :uit/O         | verload                                                   |  |  |
|             |                       | Bit6                                         | Wire bred                 | ık             |                                                           |  |  |
|             |                       | Bit7                                         | Other err                 | or             |                                                           |  |  |
| Byte4       | Module NO.            | Node-id                                      |                           |                |                                                           |  |  |
| Byte5       | Channel NO.           | channel which error a<br>gency message, OxFF | opeared/dis<br>for module | sappe<br>e mer | ared (only available for channel emer-<br>gency message). |  |  |
|             |                       |                                              | 0x01                      | Syst           | em/Sensor Power Under Voltage.                            |  |  |
|             |                       |                                              | 0x02                      | Syst           | System/Sensor Power Over Voltage.                         |  |  |
|             |                       |                                              | 0x03                      | Out            | put/Valve Power Under Voltage.                            |  |  |
|             |                       | Module Emergency                             | 0x04                      | Out            | put/Valve Power Over Voltage.                             |  |  |
|             |                       |                                              | 0x05                      | Parc           | imeters Error.                                            |  |  |
|             |                       |                                              | 0x06                      | Add            | ress Conflict.                                            |  |  |
|             |                       |                                              | 0x07~0x                   | 7F Res         | served                                                    |  |  |
| Durba 6     | Error NO              |                                              | 0x80                      |                | Reserved.                                                 |  |  |
| Byteo       | LITOI NO.             |                                              | 0x81-0>                   | (82            | Not Available For This Product.                           |  |  |
|             |                       |                                              | 0x83                      |                | Channel Valve/Digital Output Short<br>Circuit.            |  |  |
|             |                       | Channel Emergenau                            | 0x84                      |                | Channel Valve/Digital Output Open<br>Load.                |  |  |
|             |                       | Channel Emergency                            | 0x85- 0x                  | 88             | Not Available For This Product.                           |  |  |
|             |                       |                                              | 0x89                      |                | Channel Valve Cycle Overrun.                              |  |  |
|             |                       |                                              | 0x8A~0x                   | FE             | Reserved                                                  |  |  |
|             |                       |                                              | OxFF                      |                | Reserved                                                  |  |  |
| Byte7       | Additional error info | Reserved , 0xFF.                             |                           |                |                                                           |  |  |

Below is an example of a cycle overrun EMCY message.

| Byte # | Name                  | Value  | Meaning                                                    |
|--------|-----------------------|--------|------------------------------------------------------------|
| 0,1    | Error code            | 0x1000 | Generic Error                                              |
| 2      | Error register        | 0x11   | Generic error + communication error (overrun, error state) |
| 3      | Status bits           | 0x82   | Error at digital + Other error                             |
| 4      | Module No.            | OxOc   | Device address 12                                          |
| 5      | Channel No.           | 0x00   | Sol. 1 (value 0~23 corresponding Sol.1~24)                 |
| 6      | Error No.             | 0x89   | Channel valve cycle overrun                                |
| 7      | Additional error info | Oxff   | reserved                                                   |

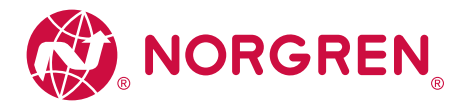

#### 6.5. Parameterization

All the parameterization data must be downloaded after setting.

#### 6.5.1. Cycle Counter Limit 0x2002 subindex 0x01 - 0x18

It is possible for VR10 / VR15 valve island to set cycle counter limit for each solenoid. When the cycle count limit is reached an EMCY message, with error code 0x1000 generic error, is generated.

- Double click "VR1X\_CANopen".
- Select "Service data object".
- Set the counter limit value for each solenoid. The default value for each solenoid is 4294967295, the maximum limit value.

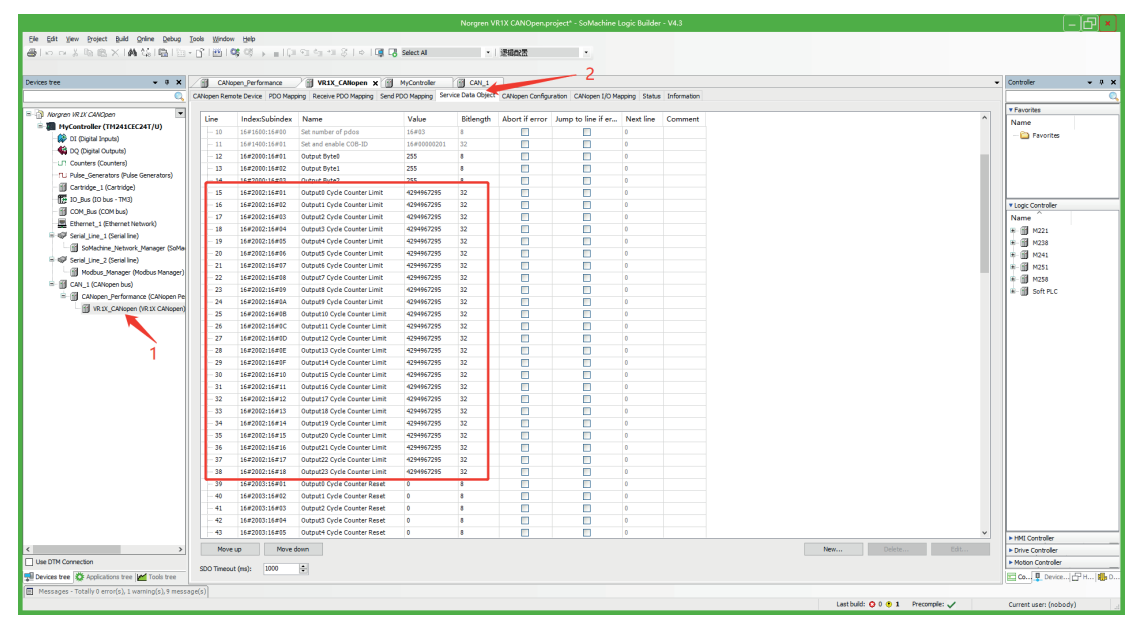

- Variable name and solenoid number mapping relation is shown in table below.
- The range of counter limit for each solenoid between 0 and 4294967295.
- Solenoid number and output point mapping relationships are shown in Chapter 5.

| Cycle Count Limit Mapping, SDO index 0x2002, for solenoids x (x=1 to 24) |          |          |              |  |  |  |  |
|--------------------------------------------------------------------------|----------|----------|--------------|--|--|--|--|
| Variable Name                                                            | Solenoid | Subindex | Value Range  |  |  |  |  |
| Output(x-1) cycle counter limit                                          | Sol. x   | х        | 0~4294967295 |  |  |  |  |

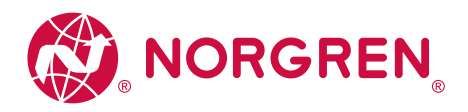

#### 6.5.2 Open Load Diagnostics Setting 0x2005 subindex 0x01 – 0x18

It is possible for VR10 / VR15 valve island to enable / disable the open load diagnostics for each solenoid. If disabled, no open load diagnostic error appears.

- Double click "VR1X\_CANopen".
- Select "Service data object".
- Set "0" or "1" for each solenoid to enable or disable open load diagnostics function. The default value for each solenoid is "0", it means open load diagnostic is disabled as default.

| es tree               | * 0 X                 |             | open_Performance    | VR1X_CAllopen x                  | MyController | CAN_1              |                | - 2                   |              |             |     |             | ▼ Controller       | • 0 |
|-----------------------|-----------------------|-------------|---------------------|----------------------------------|--------------|--------------------|----------------|-----------------------|--------------|-------------|-----|-------------|--------------------|-----|
|                       | C,                    | CANopen Ren | note Device PDO Map | ping Receive PDO Mapping Send P  | DO Mapping S | ervice Data Object | CANopen Config | ration CANopen I/O Ma | pping Status | Information |     |             |                    |     |
| Norgren VR LX CANOpen | •                     | Line        | Index:Subindex      | Name                             | Value        | Bitlength          | Abort if error | Jump to line if er    | Next line    | Comment     |     | ^           | Favorites          |     |
| MyController (TM2     | 41CEC24T/U)           | - 58        | 16#2003:16#14       | Output 19 Cycle Counter Reset    | 0            | 8                  |                |                       | 0            |             |     |             | - Co Favoritar     |     |
| DI (Digital Inputs)   |                       | - 59        | 16#2003:16#15       | Output20 Cycle Counter Reset     | 0            | 8                  |                |                       | 0            |             |     |             | _ rerented         |     |
| N DQ (Digital Output  | B)                    | - 60        | 16#2003:16#16       | Output21 Cycle Counter Reset     | 0            | 8                  |                |                       | 0            |             |     |             |                    |     |
| -LT Counters (Counter | rs)                   | - 61        | 16#2003:16#17       | Output22 Cycle Counter Reset     | 0            | 8                  |                |                       | 0            |             |     |             |                    |     |
| -TU Pulse_Generators  | (Pulse Generators)    | - 62        | 16#2003:16#18       | Output23 Cycle Counter Reset     | 0            | 8                  |                |                       | 0            |             |     |             |                    |     |
| Cartridge_1 (Cart     | ridge)                | - 63        | 16#2005:16#01       | Output® OpenLoad Diagnostics     | 0            | 8                  |                |                       | 0            |             |     |             |                    |     |
| 10_Bus (10 bus - 1    | TM3)                  | - 64        | 16#2005:16#02       | Output1 OpenLoad Diagnostics     | 0            | 8                  |                |                       | 0            |             |     |             | ▼ Logic Controller | _   |
| COM_Bus (COM b        | us)                   | - 65        | 16#2005:16#03       | Output2 OpenLoad Diagnostics     | 0            | 8                  |                |                       | 0            |             |     |             | Name               |     |
| Ethernet_1 (Ether     | met Network)          | - 66        | 16#2005:16#04       | Output3 OpenLoad Diagnostics     | 0            | 8                  |                |                       | 0            |             |     |             | ₩-101 N221         |     |
| Serial_Line_1 (Ser    | ial line)             | - 67        | 16#2005:16#05       | Output4 OpenLoad Diagnostics     | 0            | 8                  | 1 ñ            | ñ                     | 0            |             |     |             | #- @ M238          |     |
| SoMachine_N           | etwork_Manager (SoMa  | - 68        | 16#2005:16#06       | Output5 OpenLoad Diagnostics     | 0            | 8                  | 1 1            |                       | 0            |             |     |             | # 69 M241          |     |
| 4 Serial_Line_2 (Ser  | ial line)             | - 69        | 16#2005:16#07       | Output6 OpenLoad Diagnostics     | 0            | 8                  |                |                       | 0            |             |     |             | # # M251           |     |
| Modbus_Mana           | ager (Modbus Manager) | - 70        | 16#2005:16#08       | Output7 OpenLoad Disconstics     | 0            | 8                  |                |                       | 0            |             |     |             |                    |     |
| CAN_1 (CANopen        | bus)                  | - 71        | 16#2005:16#09       | Output® OpenLoad Disconstics     | 0            |                    |                |                       | 0            |             |     |             |                    |     |
| E 👔 CANopen_Per       | formance (CANopen Pe  | - 72        | 16#2005:16#04       | Output9 OpenLoad Disconstics     | 0            |                    |                |                       | 0            |             |     |             | an in an tree      |     |
| VRIX_CA               | Nopen (VR.1X CANopen) | -73         | 16#2005:16#08       | Output 10 Open Load Diagnostics  | 0            |                    |                |                       | 0            |             |     |             |                    |     |
|                       |                       | - 74        | 16#2005:16#00       | Output 11 Open Load Diagnostics  | 0            |                    |                |                       | 0            |             |     |             |                    |     |
|                       |                       | - 75        | 16#2005:16#00       | Output 12 Open Load Diagnostics  | 0            |                    |                |                       | 0            |             |     |             |                    |     |
|                       |                       | 76          | 16#2005:16#0E       | Output 13 Open Load Diagnostics  | 0            |                    |                |                       | 0            |             |     |             |                    |     |
|                       | N N                   | - 77        | 16#2005-16#0E       | Output 14 Open Load Diagnostics  | 0            |                    |                |                       | 0            |             |     |             |                    |     |
|                       | 1                     |             | 16#2005.16#10       | Ordersh1E Open Land Disperantice | 0            |                    |                |                       | 0            |             |     |             |                    |     |
|                       |                       | 70          | 1002000.10010       | Output 15 Open Losd Disgnostics  | 0            |                    |                |                       | 0            |             |     |             |                    |     |
|                       |                       | - /7        | 1002000.10011       | Output to Open Load Disgnostics  | 0            |                    |                |                       | 0            |             |     |             |                    |     |
|                       |                       |             | 16+2003/16+12       | Output 17 Open Load Diagnostics  | 0            |                    |                |                       | 0            |             |     |             |                    |     |
|                       |                       | - 01        | 16+2005-16+14       | Output 19 Open Load Diagnostics  |              |                    | 1 8            |                       | 0            |             |     |             |                    |     |
|                       |                       | 82          | 10+2000116#14       | Output 19 Open Load Diagnostics  | 0            | •                  |                |                       | 0            |             |     |             |                    |     |
|                       |                       | a3<br>41    | 10+2000:10+15       | Output20 Open Load Draghostics   | 0            | •                  |                |                       | 0            |             |     |             |                    |     |
|                       |                       | - 89        | 10+2000116#16       | Output21 Open Load Diagnostics   | 0            | 0                  | 1 8 -          |                       | 0            |             |     |             |                    |     |
|                       |                       | - 85        | 10#2000:16#17       | output22 open coad Diagnostics   | 0            | 0                  | 1 8            |                       | 0            |             |     |             |                    |     |
|                       |                       | - 35        | 10#200010#18        | output25 open Load Diagnostics   | 0            | •                  |                |                       | 0            |             |     |             |                    |     |
|                       |                       | - 87        | 16#2006:16#01       | outputu raii sare State          | 0            | •                  |                |                       | 0            |             |     |             |                    |     |
|                       |                       | - 88        | 16#2006:16#02       | output 1 rail Sare State         |              | 4                  |                |                       | 0            |             |     |             |                    |     |
|                       |                       | - 89        | 16#2006:16#03       | Outputz Fail Sare State          | 0            | 8                  |                |                       | 0            |             |     |             |                    |     |
|                       |                       | - 90        | 16#2006:16#04       | output3 Fail Safe State          | Ų            | 8                  |                |                       | U            |             |     |             |                    |     |
|                       |                       | - 91        | 16#2006:16#05       | Output4 Fail Safe State          | 0            | 8                  |                |                       | 0            |             |     | ~           | HMI Controller     | _   |
|                       | >                     | Move        | e up Movel          | down                             |              |                    |                |                       |              |             | New | Delete Edit | Drive Controller   |     |
| OTM Connection        |                       |             |                     |                                  |              |                    |                |                       |              |             |     |             | Motion Controller  |     |
| C.W.                  |                       | SDO Timeo   | ut (ms): 1000       | ÷                                |              |                    |                |                       |              |             |     |             |                    |     |

- Value and solenoid number mapping relationships are shown in table below.

- The bit that is set to "1" means enable open load diagnostics function of that solenoid.
- The bit that is set to "0" means disable open load diagnostics function of that solenoid.
- Solenoid number and output point mapping relationships are shown in Chapter 5.

| Open Load Diagnostics Setting, SDO index 0x2005, for solenoids x (x=1 to 24) |          |          |             |  |  |  |  |
|------------------------------------------------------------------------------|----------|----------|-------------|--|--|--|--|
| Variable Name                                                                | Solenoid | Subindex | Value Range |  |  |  |  |
| Output(x-1) open load diagnostics                                            | Sol. x   | х        | 0/1         |  |  |  |  |

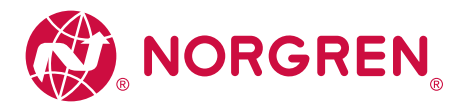

# 6.5.3. Failsafe State Setting 0x2006 subindex 0x01 – 0x18

It is possible to define the behaviour of the outputs in case of broken CANopen communication or PLC stopped. Failsafe settings are set 3 seconds after the last communication from the PLC is received. See section 6.2.3.

- Double click "VR1X\_CANopen".
- Select "Service data object".
- Set "0" or "1" for each solenoid to define the behaviour of the outputs in case of broken CANopen communication or PLC stopped. The default value for each solenoid is "0", it means no output of that solenoid in case of broken CANopen communication or PLC stopped as default.

| Be (are yeer, basic (back (back))       Description (back (back))       Description (back (back))       Description (back (back))       Description (back (back))         Description (back (back))       Description (back (back))       Description (back (back))       Description (back (back))       Description (back (back))       Description (back (back))       Description (back (back))       Description (back (back))       Description (back (back))       Description (back (back))       Description (back (back))       Description (back (back))       Description (back))       Description (back)       Description (back))       Description (back))       <                                                                                                    | Tennoler                                                                                                    |
|----------------------------------------------------------------------------------------------------|----------------------------------------------------------------------------------------------------|
| Browner         V         Concerning fragmente         V         Restance         V         Restance         Restance         Restance                                                                                                    | Tensoler                                                                                                    |
| Contract         Viax         Contract         Viax         Contract         Contract         Con                                                                                                    | Controller  Favorites  Name   Controller  ILogo Controller  Name   Mane    Mane                                                                                                    |
| Description         Image: Section (Description Control (Description Control (Desc                                                                                                    | Controller         •           * Favorites         •           Name         •           - •         Favorites           * favorites         •           * Logic Controller         •           Name         •           * 1000 Controller         •           * 2011         •           * 2011         •           * 2011         •           * 2011         •           * 2011         •           * 2011         •                                                                                                    |
| Original Status         Offsteen Levels         Sense ICO Magers         Sense ICO Magers <td>Favorites Name      Favorites      Favorites</td> | Favorites Name      Favorites      Favorites |
| Image: Proceeding of the Control of the Control of the Con                                                                                                    | r Favorites<br>Name<br>- ⊇ Favorites<br>r Logo Controller<br>Name<br>- ⊇<br># ∰ H221<br># ∰ H228                                                                                                    |
| Image: Mark (CARGM)         Use         Value         Republic (Mark (Mark (                                                                                                    | Name                                                                                                    |
| Implementation         1542005015473         Operation Dynamic Constraints         0         0         0           Implementation         1542005015473         Operation Dynamic Constraints         0         0         0         0           Implementation         1542005015473         Operation Dynamic Constraints         0         0         0         0         0           Implementation         154205015473         Operation Dynamic Constraints         0         0         0         0         0         0         0         0         0         0         0         0         0         0         0         0         0         0         0         0         0         0         0         0         0         0         0         0         0         0         0         0         0         0         0         0         0         0         0         0         0         0         0         0         0         0         0         0         0         0         0         0         0         0         0         0         0         0         0         0         0         0         0         0         0         0         0         0         0                                                                                                    |                                                                                                    |
| Bit P. Digital Should)         L2         148/005-15444         Output Departed Department is in a line         Image: Control Should Department is in a line         Image: Control Should Department is line                                                                                                    | Logic Controller<br>Name A                                                                                                    |
| Q Copia Open         B / 2005/16475         Owen/D Open-tac/D Open-tac/D Open-ta                                                                                                    | FLogic Controller<br>Name<br>→ ∰ M221<br>→ ∰ M238                                                                                                    |
| -1: Doubling (countrie)         -4: #1474003:1474.0         Operation (Countrie)         0         -         0           11: Doubling (countrie)                                                                                                    | Logic Controller<br>Name<br>I III N221<br>I III N238                                                                                                    |
| O Date_Scienceshow         65         6           Control         65         6           Control         65         6           Control         65         6           Control         65         6           Control         65         6           Control         65         6           Control         65         6                                                                                                    | Name Numer<br>Name Name<br>M211<br>M238                                                                                                    |
| Controls_1_(centrols)         1/4 (2620):1611         Output Operation 0         1         0           Controls_1_000:1611         Output Operation 1612 State 0         0         0         0                                                                                                    | Logic Controller     Name     M221     M238                                                                                                    |
| 12: 10 [0x (10 hos - PM3) - 87 15#22001:15#51 Output0 Fail Safe State 0 8 0 v                                                                                                    | Logic Controller     Name     M221     M238                                                                                                    |
|                                                                                                    | Name<br>#-111 M221<br>#-111 M238                                                                                                    |
| B 16#200516#12 Output FailSafe State 0 8 0 0                                                                                                    | н 🗑 M221<br>н 🗑 M238                                                                                                    |
| Emernet_1_regreenetsreewowy                                                                                                    | ₩- ∰ M238                                                                                                    |
| ■ ♥ Schil_Ine] [Schilline] -10 15#2005:15#04 Output3 Fail Safe State 0 8 0 0                                                                                                    | 1.2                                                                                                    |
| B Soldachine Jvetwork Manager (Solda) 91 154/2005:154/05 Output/4 Fail Safe State 0 8 0                                                                                                    | H M241                                                                                                    |
| P Send Inc. Z Danaline) -92 16#2005:16#06 Output5 Fail Sefe State 0 8 0 0                                                                                                    | # m251                                                                                                    |
| Image:         Image:         Image:<                                                                                                    | ⊛ m № №258                                                                                                    |
| ■ (CAV) (CANopenbus) 94 16#2001:16#08 Output7 FeilSefe Rate 0 8 0 0                                                                                                    | B- m Soft PLC                                                                                                    |
| CMaper Performance (CMaper Per     95 16#2206:16#09 Output8 Fail Safe State 0 8                                                                                                    | -                                                                                                    |
| WR.UC_CAllopen (MR.UC_Allopen) 96 16#2006:16#0A Output9 Fail Safe Bate 0 8 0                                                                                                    |                                                                                                    |
| 97 16#2006:15#08 Output:10 Fail Safe State 0 8 0 0                                                                                                    |                                                                                                    |
| 98 15#2005:15#0C Output:1 Fail Safe State 0 8 0 0                                                                                                    |                                                                                                    |
| 99 15#2005:15#0D Output:12 Fail Safe State 0 8 0 0                                                                                                    |                                                                                                    |
| 100 16#2005:15#9E Output:13 Fail Safe State 0 8 0 0                                                                                                    |                                                                                                    |
| 101 16#2005:15#0F Output:14 Fall Safe State 0 8 0 0                                                                                                    |                                                                                                    |
| 102 16#2004:16#10 Output19 Pel Safe State 0 0 0 0 0 0                                                                                                    |                                                                                                    |
| 103 16#2200:16#11 Output19 Fol Safe State 0 8 0 0                                                                                                    |                                                                                                    |
| 104 16#2005:16#12 Output:7 Fall Safe State 0 8 0                                                                                                    |                                                                                                    |
| 105 16#2005:16#13 Output:18 Fail Safe State 0 8 0                                                                                                    |                                                                                                    |
| 106 16#2005:15#14 Output19 Fail Safe 0 8 0                                                                                                    |                                                                                                    |
| 107 15472051:15415 Output20 Fail Safe 0 8 0 0                                                                                                    |                                                                                                    |
| 108 16#2005:16#15 Output21 Fail Safe State 0 8 0                                                                                                    |                                                                                                    |
| - 109 164/2005:164/37 Output22 Fail Safe State 0 8 0 0 0                                                                                                    |                                                                                                    |
| - 110 164/2005116418 Output23 Fel Safe Stete 0 8 0 0 0                                                                                                    |                                                                                                    |
| -111 16#2101:16#00 Node Id 0 6 0                                                                                                    |                                                                                                    |
| 112 16#2101:16#91 Automatic Detection 0 8 0 0                                                                                                    |                                                                                                    |
| 113 16#2101116#92 Binnte 0 8 0                                                                                                    |                                                                                                    |
|                                                                                                    |                                                                                                    |
| A Design Design                                                                                                    | HMI CONTOILE                                                                                                    |
| Vice Control Control C                                                                                                    | Unive Controller                                                                                                    |
| SDO Timeout (m): 1000 0                                                                                                    | Motion Controller                                                                                                    |
| The Devices the 🔯 Applications the 📶 Tools the                                                                                                    | 🗄 Co 📮 Device 🗗 H                                                                                                    |
| Messages - Totally 0 eror(s), 1 warming(s), 9 message(s)                                                                                                    |                                                                                                    |
| Last buld: 🔾 0 😗 1 🛛 Frecomple: 🗸 🖸                                                                                                    | Iurrent user: (nobody)                                                                                                    |

- Value and solenoid number mapping relationships are shown in table below.
- The bit that is set to "1" means last valid value of that solenoid is retained in case of broken CANopen communication or PLC stopped.
- The bit that is set to "O" means no output of that solenoid in case of broken CANopen communication or PLC stopped.
- Solenoid number and output point mapping relationships are shown in Chapter 5.

| Fail Safe State Setting, SDO index 0x2006, for solenoids x (x=1 to 24) |          |          |             |  |  |  |  |  |
|------------------------------------------------------------------------|----------|----------|-------------|--|--|--|--|--|
| Variable Name                                                          | Solenoid | Subindex | Value Range |  |  |  |  |  |
| Output(x-1) Fail Safe State Setting                                    | Sol. x   | x        | 0/1         |  |  |  |  |  |

### 6.5.4. Voltage and Short Circuit Diagnostics Setting

VR10 / VR15 valve island supports voltage diagnostics for both electronic power and valve power and short circuit diagnostics for each solenoid. These two diagnostic functions cannot be disabled.

• In case of over / under voltage the related LEDs on the valve island change colour from green to red.

See section 6.4, 6.4.1 and 7.

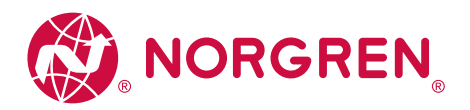

# 6.6. Cycle Counting Data Acquisition 0x2001 Subindex 0x01 – 0x18

VR10 / VR15 valve island supports cycle counting for each solenoid.

The following steps give a brief instruction to get data from VR10/VR15.

- Click the "Online" page and click the "Login" item.

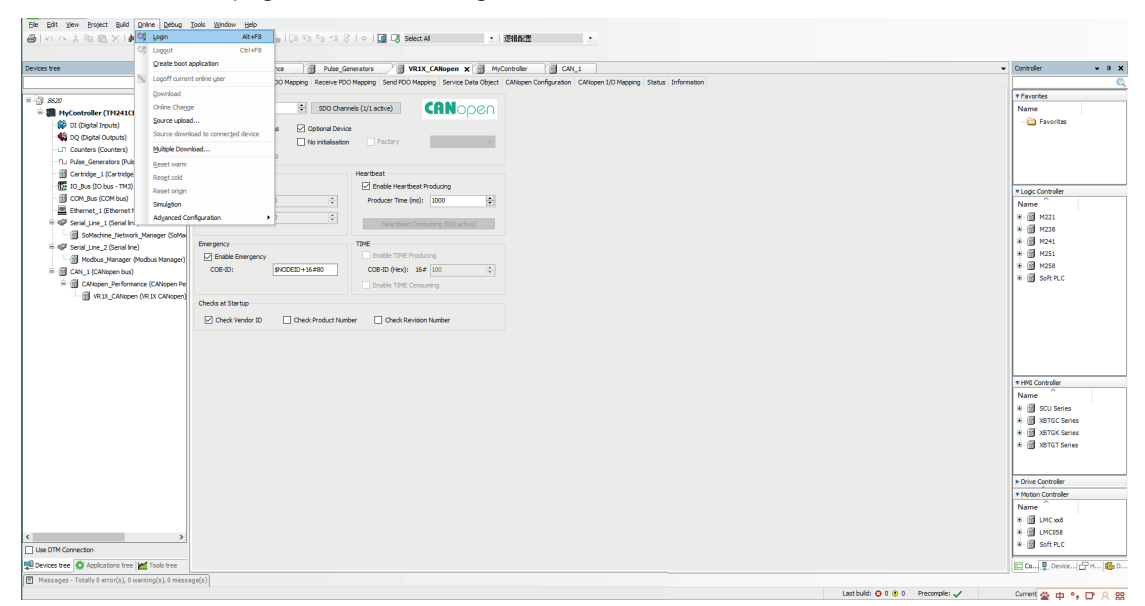

- Click the "Debug" menu and click "Start" to run the PLC.
- Double click "VR1X\_CANopen", and select "CANopen I/O Mapping" page.
- Double click the cell in column "Prepared Value" to switch the value of outputs.

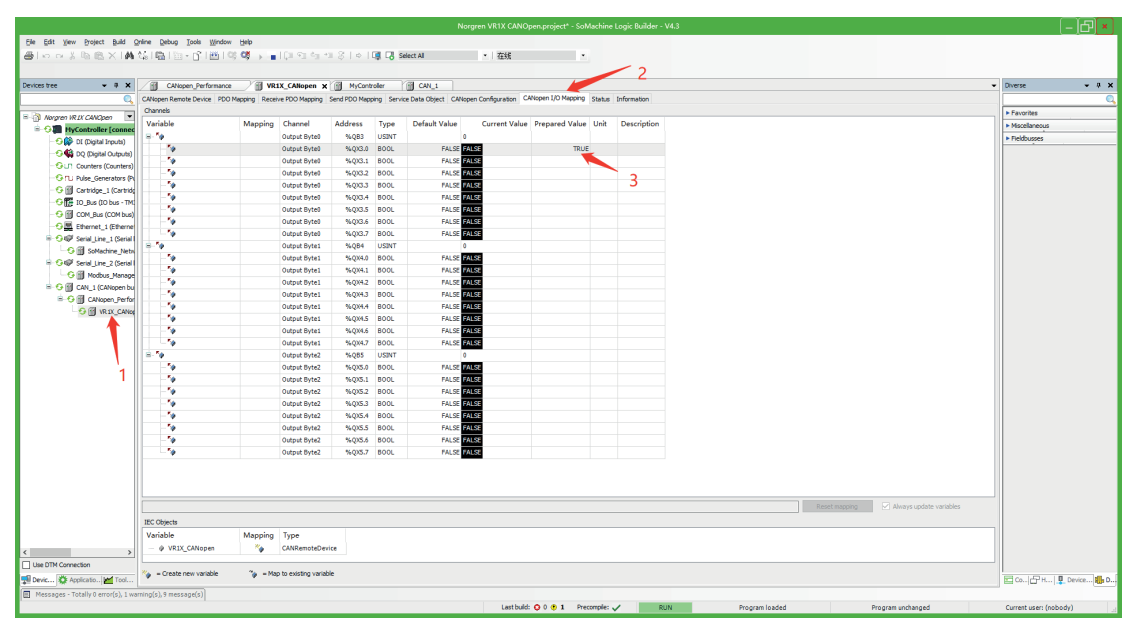

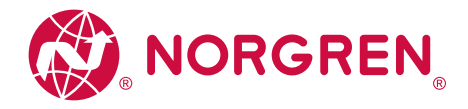

- Click the "Debug" menu and click "Write values" to enable the prepared value.

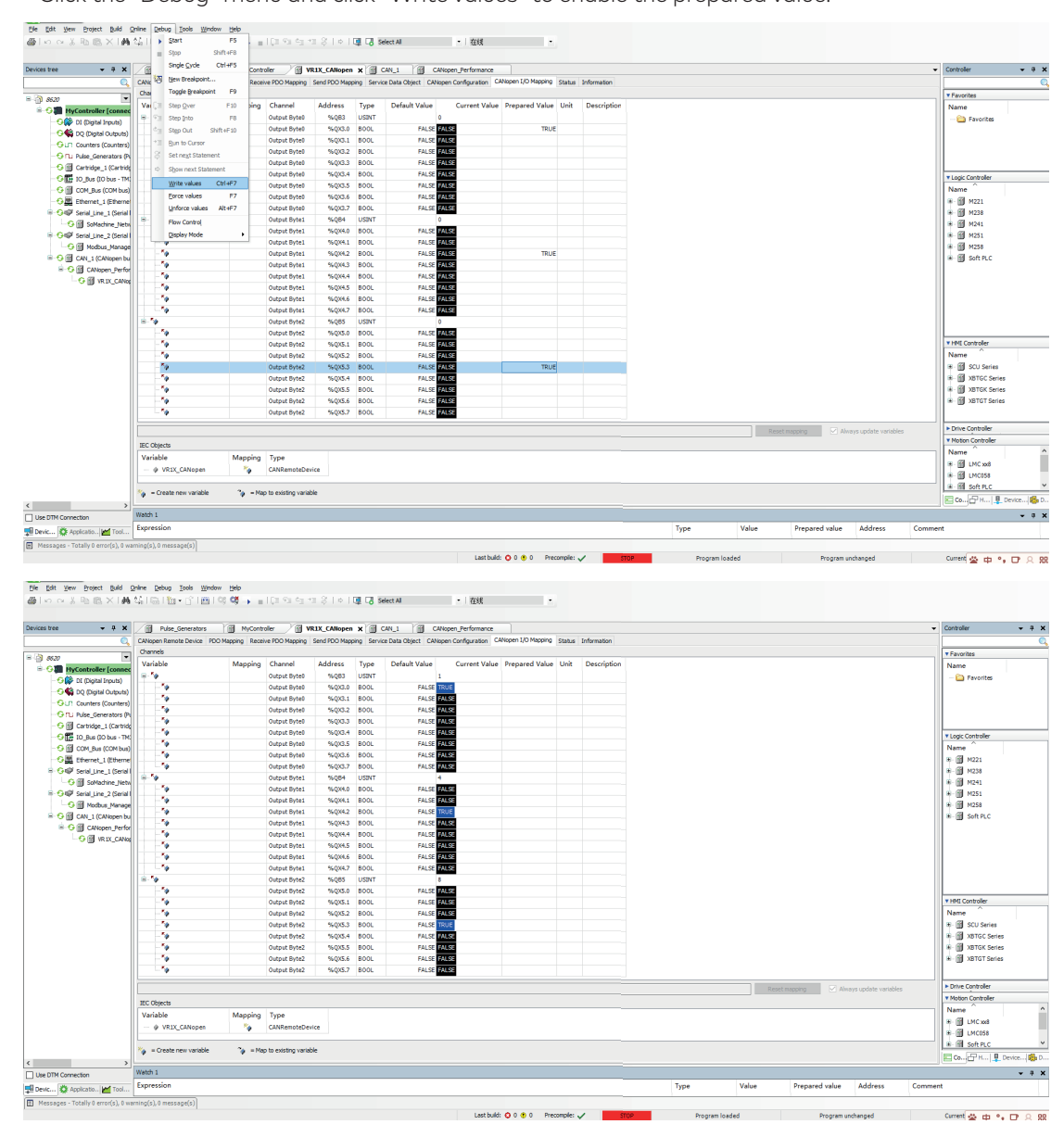

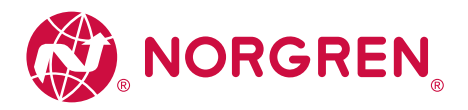

- Select "Status" and set "Service data object(SDO)".
- Click "Read SDO" to show the value in "Result".

| ites v # X                   | / j Chicar Performance / j Will CAMper X j McConder (CAL)                                                                                                    | • Diverse                        | • ÷ |
|------------------------------|----------------------------------------------------------------------------------------------------|----------------------------------|-----|
|                              | Conspensational Service Levice Hour Reports Header Hour Reports Service Lates Operation Conspension Reports (Linkeports) (Linkeports)                                                                                                    | . Country                        |     |
| Norgren VR JX CANOpen        | NMT commands                                                                                                    | <ul> <li>Miscelaneous</li> </ul> |     |
| HyController (conne          | Start Node Stop Node Enter Precentional                                                                                                    | Fieldbusses                      |     |
| - CHE DO Eleital Outwest     |                                                                                                    |                                  |     |
| Gun Counters (Counters       |                                                                                                    |                                  |     |
| G TLI Pulse_Generators (F    | Service data object (SDO)                                                                                                    |                                  |     |
| - 🔂 🗐 Cartridge_1 (Cartrid   | Noex 294201 C Stonder 2941 C strendler 9 C                                                                                                    |                                  |     |
|                              | Data 16+1 0 - 10                                                                                                    |                                  |     |
| COM_Bus (COM bus             | Result 2= %#2                                                                                                    |                                  |     |
| Call Could Line 1 (Etherne   | Read SDO Write SDO                                                                                                    |                                  |     |
| G G Startine Net             |                                                                                                    |                                  |     |
| - OrdP Serial Line 2 (Serial | 4                                                                                                    |                                  |     |
| G Modbus Manag               | CNlopen : Running                                                                                                    | í I                              |     |
| 🗟 🚱 🛐 CAN_1 (CANopen bi      | 3                                                                                                    |                                  |     |
| 🖹 🔂 📆 CANopen_Perfs          | Las ungrunes messegre Activities of the Activities of the Activiti |                                  |     |
|                              |                                                                                                    |                                  |     |
|                              |                                                                                                    |                                  |     |
|                              |                                                                                                    |                                  |     |
|                              |                                                                                                    |                                  |     |
|                              |                                                                                                    |                                  |     |
| >                            |                                                                                                    |                                  |     |
| TN Connection                |                                                                                                    |                                  |     |

- Variable name and solenoid number mapping relation is shown in table below.
- Solenoid number and output point mapping relationships are shown in Chapter 5.

| Output Switching Cycles, SDO index 0x2001, for solenoids x (x=1 to 24) |          |          |              |  |  |  |  |
|------------------------------------------------------------------------|----------|----------|--------------|--|--|--|--|
| Variable Name                                                          | Solenoid | Subindex | Value Range  |  |  |  |  |
| Output(x-1) Output Switching Cycles                                    | Sol. x   | х        | 0~4294967295 |  |  |  |  |

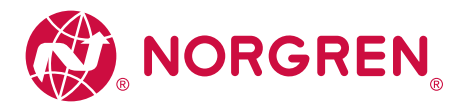

# 6.7. Cycle Counter Resetting 0x2003 subindex 0x01 - 0x18

VR10 / VR15 valve island supports cycle counter reset for each solenoid.

The following steps give a brief instruction to reset cycle counter data of VR10/VR15.

- Click the "Online" page and click the "Login" item.

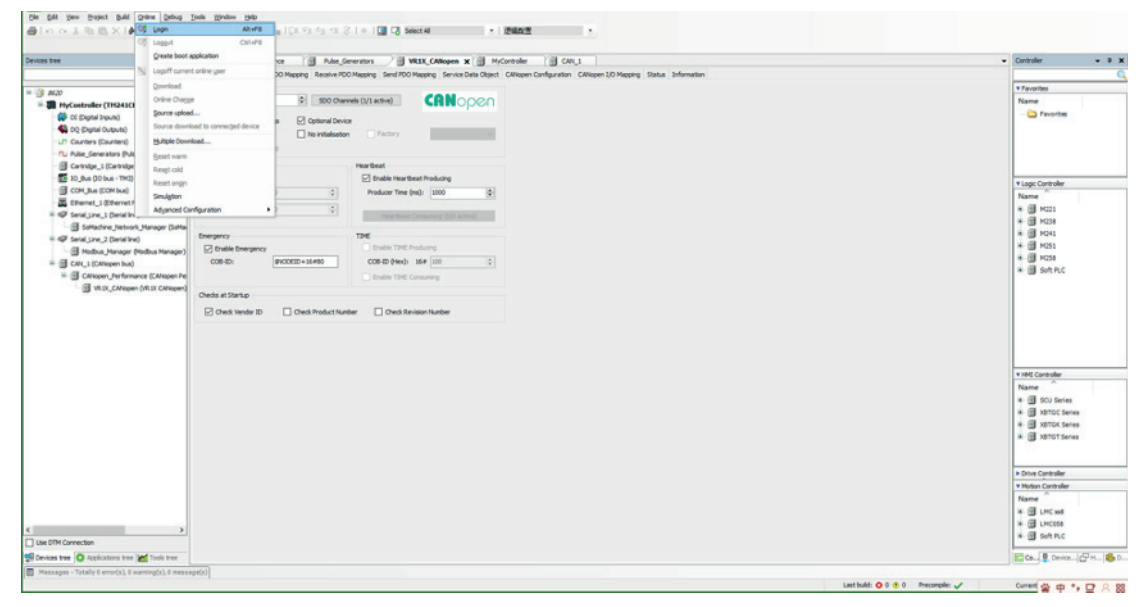

- Click the "Debug" menu and click "Start" to run the PLC.
- Double click "VR1X\_CANopen", and select "Status" page.
- Click "Enter Preoperational".
- Set "Service data object(SDO)".
- Click "Write SDO" and check "Result" is "Write ok".
- Click "Start Node".

| Norgran VEXX CANOpengroject*-SoMachine Logic Builder - V4.3                                                                                                    |                             | - [ <b>4</b> ] × ] |
|----------------------------------------------------------------------------------------------------|-----------------------------|--------------------|
| Ele Edit View Broket Buld Online Below Tools Window Help                                                                                                    |                             |                    |
| ● In n n n n m m m m m m m m m m m m m m                                                                                                    |                             |                    |
|                                                                                                    |                             |                    |
| Devices tree • 9 X G Cologen_Performance G WILK_CAllappen X G MyCarteoler G CAL_1                                                                                                    | <ul> <li>Diverse</li> </ul> | - 0 X              |
| CMkppm Renote Device IPOC Mapping Renote POC Mapping Service Doc Mapping Service Data Object CMlaper Configuration CMkpping 1988. Internation                                                                                                    |                             | 0                  |
| R 3 Regres R 8 CMR per                                                                                                    | Americanon m                |                    |
| Out MyController (connect     Out of the star block Star block Star bloc      | Feldbusses                  |                    |
| - Or a participation of the sector of the sector of the se |                             |                    |
| - Guil Counters (Counters) Sense data deser (SCN)                                                                                                    |                             |                    |
| CTL Nate Generator (N Index Serio) Subindex Serio) Bitergth B(c)                                                                                                    |                             |                    |
| - O = (400 µ _ (10 m) = 0 = 0 = 0 = 0 = 0 = 0 = 0 = 0 = 0 =                                                                                                    |                             |                    |
| G COM, Bus (COM bus) Res.t. White ok                                                                                                    |                             |                    |
| -O-E Ehenet_I Ehene                                                                                                    |                             |                    |
| S of the sector of the sector  |                             |                    |
| € O# Southe280au                                                                                                    |                             |                    |
| C @ Maduu_Minage CMitgen : Bunning                                                                                                    |                             |                    |
| Advented                                                                                                    | je -                        |                    |
| C Watches Dog String                                                                                                    |                             |                    |
|                                                                                                    |                             |                    |
|                                                                                                    |                             |                    |
|                                                                                                    |                             |                    |
|                                                                                                    |                             |                    |
|                                                                                                    |                             |                    |
|                                                                                                    |                             |                    |
|                                                                                                    |                             |                    |
|                                                                                                    |                             |                    |
|                                                                                                    |                             |                    |
|                                                                                                    |                             |                    |
|                                                                                                    |                             |                    |
|                                                                                                    |                             |                    |
|                                                                                                    |                             |                    |
|                                                                                                    |                             |                    |
|                                                                                                    |                             |                    |
| Use DTM Connection                                                                                                    |                             |                    |
| Server, Or Acolomo, Just Tool                                                                                                    | <b>阿</b> (0-147 H-1         | 🛛 Device 🚮 D       |
| Mesages - Totally & error(b), 1 wernin(b), 9 mesage(b)                                                                                                    |                             | -                  |
| Lasthade O 0.0.1 Provide / DIN Decreminated Decremination                                                                                                    | Current uner: (en           | (where             |

Value and solenoid number mapping relationships are shown in table below.

- Value and solenoid number mapping relationships are shown in the table below.
- The bit that is set to "1" means to clear & reset cycle counting value of that solenoid.
- The bit that is set to "O" means no action of clear & reset.

Solenoid number and output point mapping relationships are shown in Chapter 5.

| Output Cycle Counter Reset, SDO index 0x2003, for solenoids x (x=1 to 24) |          |          |              |
|---------------------------------------------------------------------------|----------|----------|--------------|
| Variable Name                                                             | Solenoid | Subindex | Value Range  |
| Output(x-1) Output Cycle Counter Reset                                    | Sol. x   | x        | 0~4294967295 |

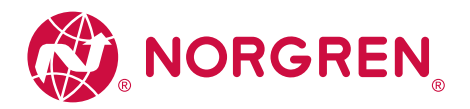

# 7. LED Status Description

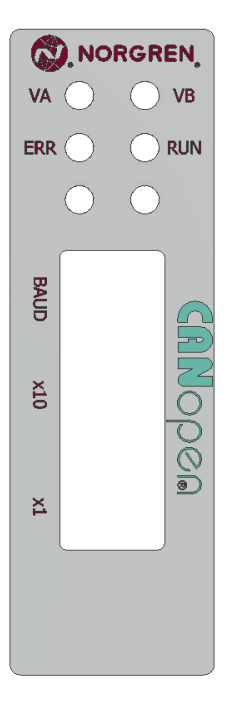

| ERROR LED(RED)                   | LED Status            | Description                                                                                                    |  |
|----------------------------------|-----------------------|----------------------------------------------------------------------------------------------------|--|
| Off                              | No error              | The device is in working condition                                                                                         |  |
| Single flash                     | Warning limit reached | At least one of the error counters of the CAN controller has reached or exceeded the warning level (too many error frames) |  |
| Double flash                     | Error control event   | A guard event (NMT-slave or NMT-master) or a heartbeat event (heartbeat consumer) has occurred                             |  |
| Off                              | No error              | The device is in working condition                                                                                         |  |
| RUN LED(GREEN)                   | LED Status            | Description                                                                                                    |  |
| Flickering                       | AutoBitrate/LSS       | The auto-bit rate detection is in progress or LSS services are in progress (alternately flickering with error LED)         |  |
| Blinking                         | PRE-OPERATIONAL       | The device is in state PRE-OPERATIONAL                                                                                     |  |
| Single flash                     | STOPPED               | The device is in state STOPPED                                                                                             |  |
| On                               | OPERATIONAL           | The device is in state OPERATIONAL                                                                                         |  |
| PWR LED                          | LED Status            | Description                                                                                                    |  |
|                                  | Green on              | Voltage OK                                                                                                    |  |
| VA<br>(Valve Power Supply)       | Flashing red          | Undervoltage                                                                                                    |  |
| (valver over ooppi))             | Red                   | Overvoltage                                                                                                    |  |
|                                  | Green on              | Voltage OK                                                                                                    |  |
| VB<br>(Electronics Power Supply) | Flashing red          | Undervoltage                                                                                                    |  |
| (2.000.0                         | Red                   | Overvoltage                                                                                                    |  |

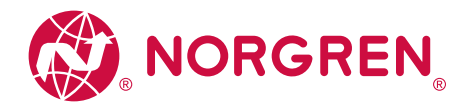

# 8. Object Dictionary Summary

| Index                      | SubIndex  | EDS name                                                        | Datatype       | Access | Default Value |
|----------------------------|-----------|-----------------------------------------------------------------|----------------|--------|---------------|
| 0x1000                     | 0x00      | Device Type                                                     | UNSIGNED32     | ro     | 131473        |
| 0x1001                     | 0x00      | Error Register                                                  | UNSIGNED8      | rw     | 0             |
| 0x1005                     | 0x00      | COB ID SYNC                                                     | UNSIGNED32     | rw     | 128           |
| 0x1008                     | 0x00      | Manufacturer device name                                        | VISIBLE_STRING | rw     | VR1X CANopen  |
| 0x1009                     | 0x00      | Manufacturer hardware version                                   | VISIBLE_STRING | rw     | V0.1          |
| 0x100a                     | 0x00      | Manufacturer software version                                   | VISIBLE_STRING | rw     | V0.1          |
| 0x1014                     | 0x00      | COB ID EMCY                                                     | UNSIGNED32     | rw     | 0             |
| 0x1017                     | 0x00      | Producer Heartbeat Time                                         | UNSIGNED16     | rw     | 1000          |
|                            | 0x00      | Identity Object Number of entries                               | UNSIGNED8      | ro     | 4             |
|                            | 0x01      | Identity Object Vendor Id                                       | UNSIGNED32     | ro     | 0x76          |
| 0x1018                     | 0x02      | Identity Object Product Code                                    | UNSIGNED32     | rw     | 34336         |
|                            | 0x03      | Identity Object Revision number                                 | UNSIGNED32     | rw     | 1             |
|                            | 0x04      | Identity Object Serial number                                   | UNSIGNED32     | rw     | 0             |
|                            | 0x00      | SDO server parameter Highest sub-index supported                | UNSIGNED8      | const  | 2             |
| 0x1200                     | 0x01      | SDO server parameter COB-ID client to server                    | UNSIGNED32     | const  | 0             |
|                            | 0x02      | SDO server parameter COB-ID server to client                    | UNSIGNED32     | ro     | 0             |
|                            | 0x00      | Receive PDO Communication Parameter Highest sub-index supported | UNSIGNED8      | ro     | 2             |
| 0x1400                     | 0x01      | Receive PDO Communication Parameter COB ID                      | UNSIGNED32     | rw     | 0             |
|                            | 0x02      | Receive PDO Communication Parameter Transmission Type           | UNSIGNED8      | rw     | 254           |
|                            | 0x00      | Receive PDO Mapping Parameter Highest sub-index supported       | UNSIGNED8      | rw     | 3             |
| 0x1600                     | 0x01      | Receive PDO Mapping Parameter Mapping Entry 1                   | UNSIGNED32     | rw     | 536871176     |
|                            | 0x02      | Receive PDO Mapping Parameter Mapping Entry 2                   | UNSIGNED32     | rw     | 536871432     |
|                            | 0x03      | Receive PDO Mapping Parameter Mapping Entry 3                   | UNSIGNED32     | rw     | 536871688     |
|                            | 0x00      | Output Highest sub-index supported                              | UNSIGNED8      | ro     | 3             |
| 0_2000                     | 0x01      | Output ByteO                                                    | UNSIGNED8      | rw     | 0             |
| 0,2000                     | 0x02      | Output Byte1                                                    | UNSIGNED8      | rw     | 0             |
|                            | 0x03      | Output Byte2                                                    | UNSIGNED8      | rw     | 0             |
| 0x2001                     | 0x00      | Cycle Counter Highest sub-index supported                       | UNSIGNED8      | ro     | 24            |
| 0,2001                     | 0x01~0x18 | Cycle Counter Output0~23 Switching Cycles                       | UNSIGNED32     | ro     | 0             |
| 0x2002                     | 0x00      | Cycle Counter Limit Highest sub-index supported                 | UNSIGNED8      | ro     | 24            |
|                            | 0x01~0x18 | Cycle Counter Limit Output0~23 Cycle Counter Limit              | UNSIGNED32     | rw     | OxFFFFFFF     |
| 0x2003                     | 0x00      | Cycle Counter Reset Highest sub-index supported                 | UNSIGNED8      | ro     | 24            |
|                            | 0x01~0x18 | Cycle Counter Reset Output0~23                                  | BOOLEAN        | rw     | 0             |
|                            | 0x00      | Diagnostics Highest sub-index supported                         | UNSIGNED8      | ro     | 10            |
|                            | 0x01      | Diagnostics Overall Status Diagnostics                          | UNSIGNED8      | ro     | 0             |
|                            | 0x02      | Diagnostics Short Circuit Diagnostics Byte0                     | UNSIGNED8      | ro     | 0             |
|                            | 0x03      | Diagnostics Short Circuit Diagnostics Byte1                     | UNSIGNED8      | ro     | 0             |
|                            | 0x04      | Diagnostics Short Circuit Diagnostics Byte2                     | UNSIGNED8      | ro     | 0             |
| 0x2004                     | 0x05      | Diagnostics Open Load Diagnostics Byte0                         | UNSIGNED8      | ro     | 0             |
|                            | 0x06      | Diagnostics Open Load Diagnostics Byte1                         | UNSIGNED8      | ro     | 0             |
|                            | 0x07      | Diagnostics Open Load Diagnostics Byte2                         | UNSIGNED8      | ro     | 0             |
|                            | 0x08      | Diagnostics Cycle Overrun Diagnostics Byte0                     | UNSIGNED8      | ro     | 0             |
|                            | 0x09      | Diagnostics Cycle Overrun Diagnostics Byte1                     | UNSIGNED8      | ro     | 0             |
|                            | 0x0a      | Diagnostics Cycle Overrun Diagnostics Byte2                     | UNSIGNED8      | ro     | 0             |
| 0x2005                     | 0x00      | Open Load Diagnostics Highest sub-index supported               | UNSIGNED8      | ro     | 24            |
|                            | 0x01~0x18 | Open Load Diagnostics Output0~23                                | BOOLEAN        | rw     | 0             |
| 0x2006                     | 0x00      | Fail Safe State Highest sub-index supported                     | UNSIGNED8      | ro     | 24            |
|                            | 0x01~0x18 | Fail Safe State Output0~23                                      | BOOLEAN        | rw     | 0             |
| 0x2100 0x00 EEPROM node ID |           | EEPROM node ID                                                  | UNSIGNED8      | rw     | 0             |
|                            | 0x00      | Bit rate Highest sub-index supported                            | UNSIGNED8      | rw     | 2             |
| 0x2101                     | Ux01      | Autobaud enable                                                 | UNSIGNED8      | rw     | 1             |
|                            | 0x02      | Bitrate                                                         | UNSIGNED8      | rw     | 3             |
|                            | Ux00      | Password Highest sub-index supported                            | UNSIGNED8      | ro     | 2             |
| 0x2102                     | Ux01      | Node ID Write enable                                            | UNSIGNED32     | rw     | 0             |
|                            | 0x02      | Bit rate Write enable                                           | UNSIGNED32     | rw     | 0             |

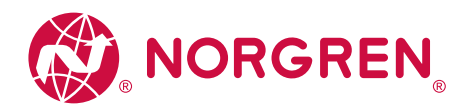

# 9. Setting NODE-ID and BIT RATE - additional information

#### 9.1. Overview

See section 6.2.2 for basic information and rotary switch information.

- The VR1X CANopen support three methods of setting the node-id and bit rate.
- Static uses the values set on the rotary switches
- SDO uses the values set in the object dictionary (0x2100, 0x2101) and requires a password (0x2102).

- LSS – layer setting service protocol. See CiA 305 Version 3.0.0.

The static method always takes priority.

#### NOTES:

# 1. Passwords:

| Protected setting |        | Password    |       |            |                |
|-------------------|--------|-------------|-------|------------|----------------|
| Setting           | Index  | Subindex    | Index | Subindex   | Value to write |
| Node ID           | 0x2100 | 0x00        |       | 0x01       | 0x77774444     |
| Bitrate           | 0x2101 | 0x02 0x2102 | 0x02  | 0x42424242 |                |
| Autobaud enable   |        | 0x01        |       |            |                |

2. Rotary switch values are read at device start-up.

3. Node-ID or bitrate cannot be changed in software unless the relevant rotary switch is set to 0.

4. RUN/ERR LEDs will flash red/green to indicate the device is trying to establish the bit rate for connection (autobaud) OR that the device is in LSS mode.

5. The bit rate password must be written when changing 0x2101 01h (autobaud enable) OR 0x2101 02h (bit rate)

6. Changing bit rate via LSS will update the autobaud enable flag in 0x2101 01h

For more information see the flow charts in section 9.2 and 9.3.

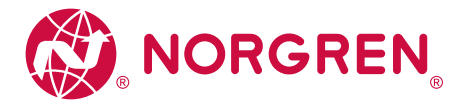

# 9.2. Obtaining a node-id and bit rate

On start up the device will go through these steps to set a node-id and bit rate

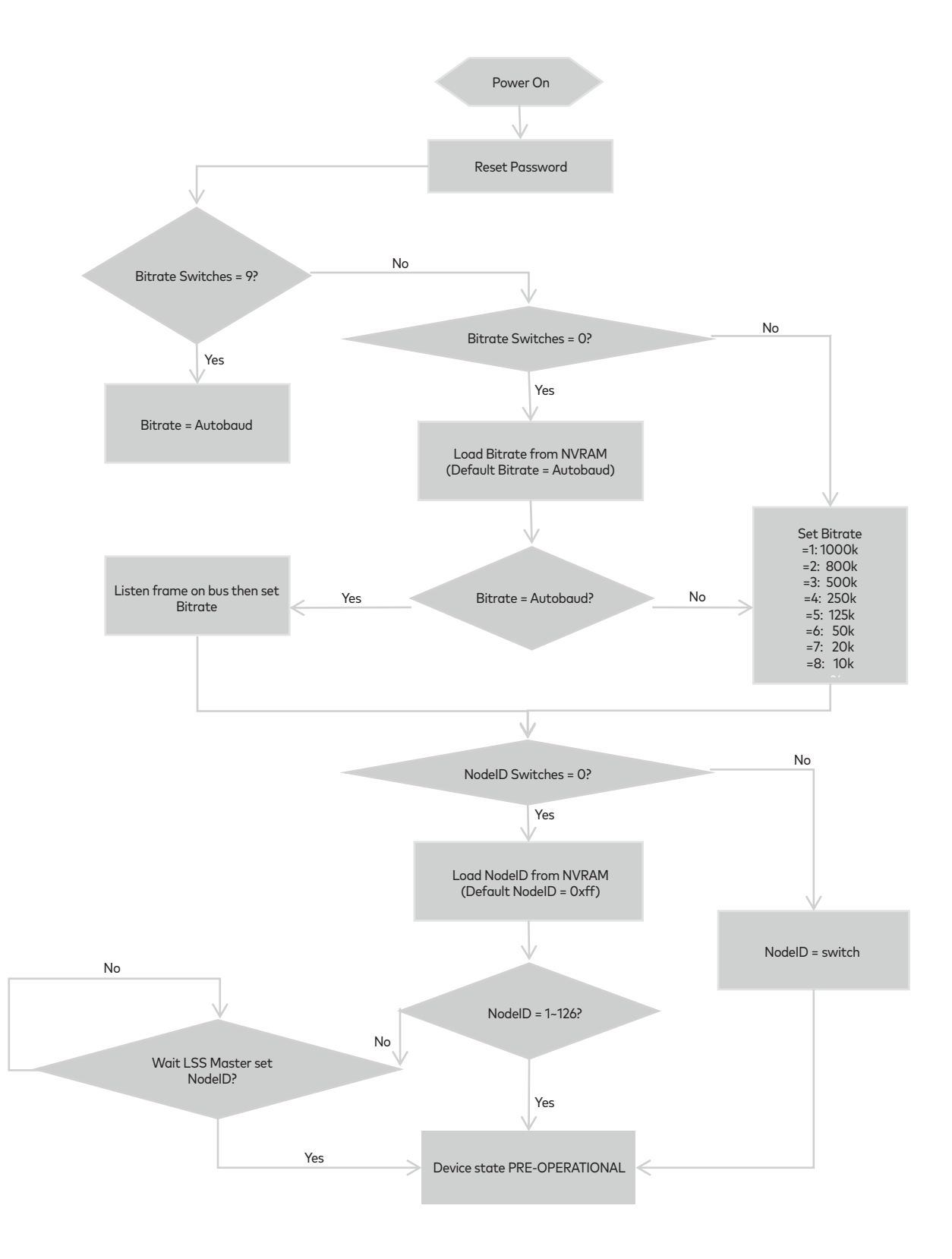

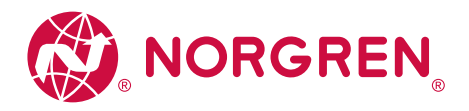

# 9.3. Setting a node-id and bit rate

Once the device is PRE-OPERATIONAL, the following steps can be used to set the node-id and bit rate. The device must be reset for new settings to be applied. OD = object dictionary

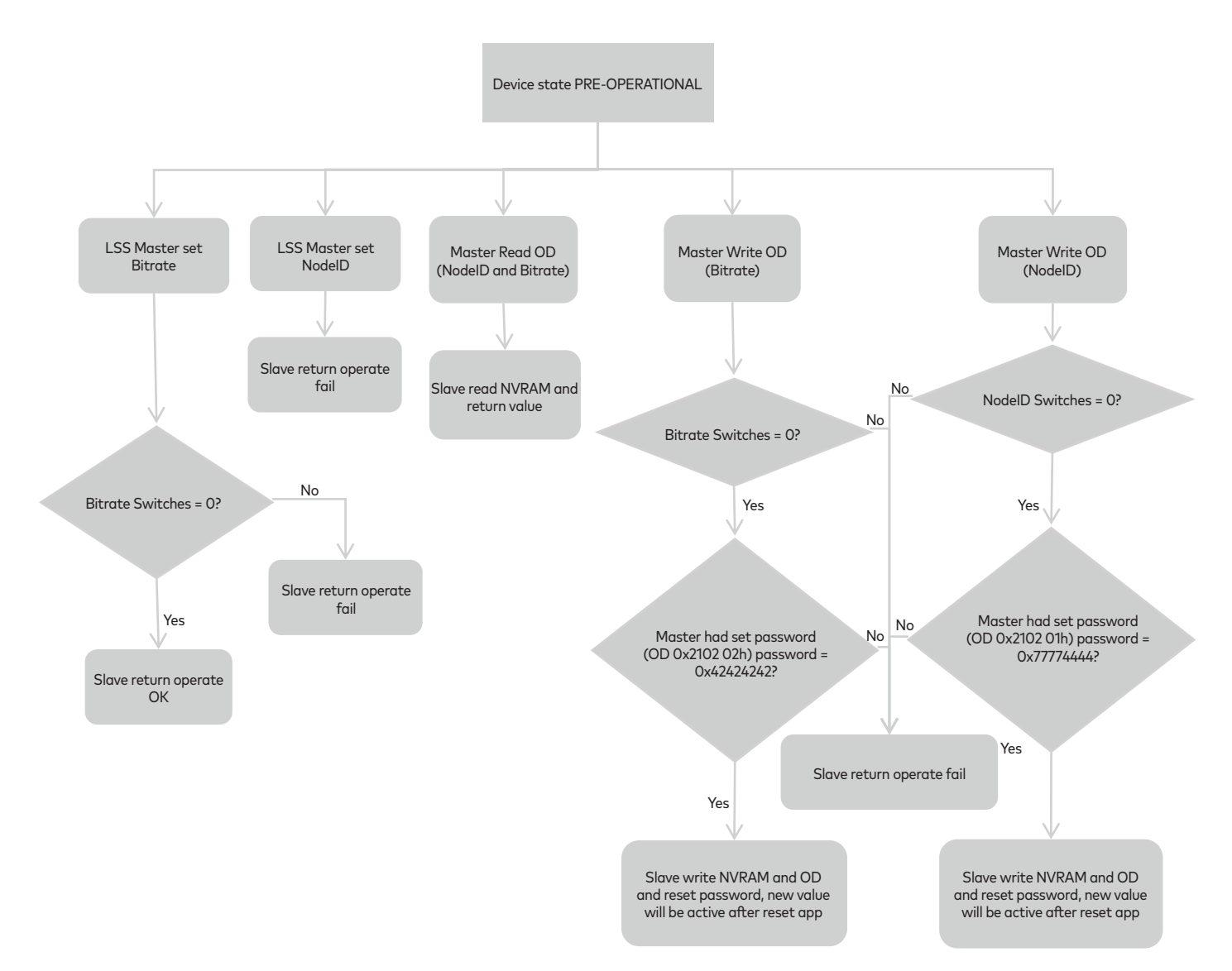

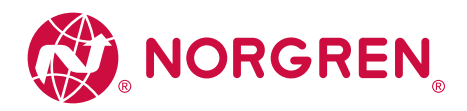

# **10. RECYCLING INFORMATION**

# Device composition

| Enclosures            | PBT+ASA 20% GF                        |
|-----------------------|---------------------------------------|
| Overlay, labels       | PET                                   |
| PCB                   | Various, dispose of according to WEEE |
| Gaskets               | Nitrile                               |
| Screws and connectors | Carbon steel / Stainless steel        |
| Window                | TR55 LX                               |

# Removing the circuit boards

- 1. Remove bus node from valve island
- 2. Remove top assembly from bottom assembly

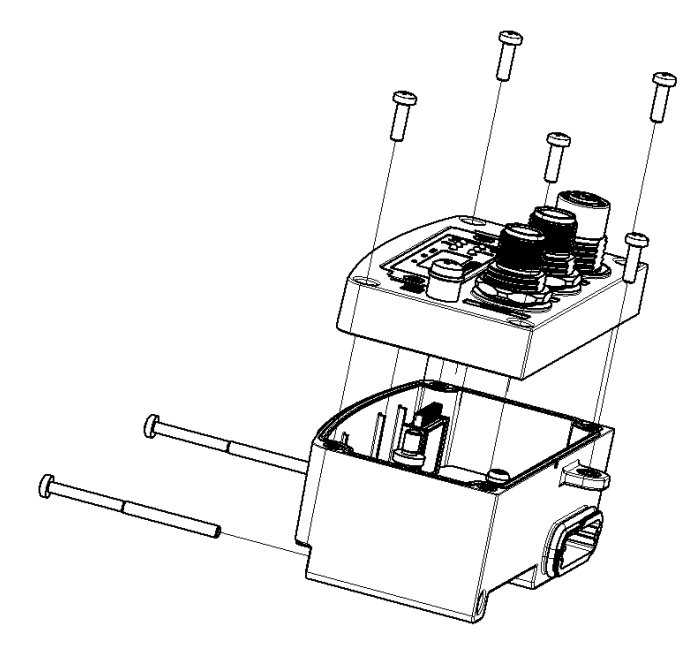

- 3. Remove circuit board 1 from top assembly

4. Remove circuit board 2 from bottom assembly

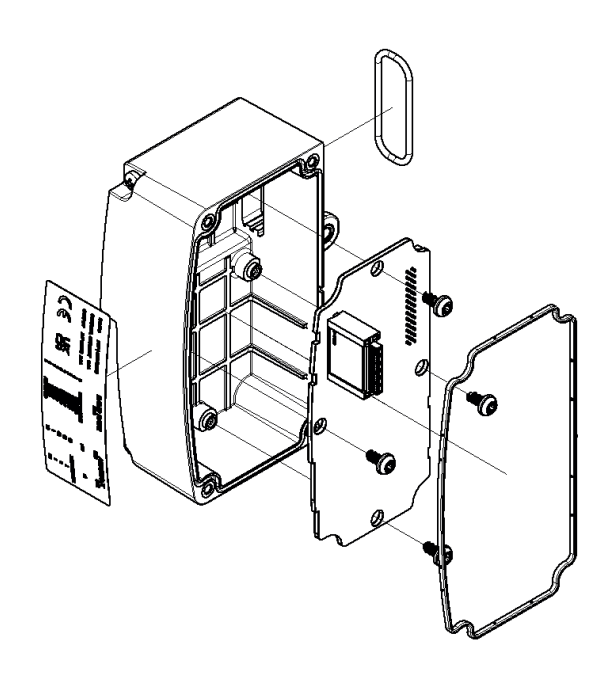

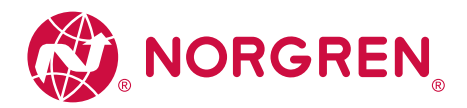

#### 11. Waste electrical and electronic equipment

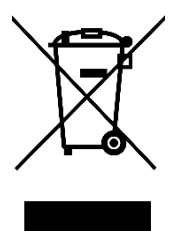

Disposal of this product is regulated by the EU WEEE Directive for waste electrical and electronic equipment. Dispose of the product properly and not as part of the normal waste stream. Observe the regulations of the respective country: information can be obtained from the national authorities.

The data specified above only serve to describe the product.

No statements concerning a certain condition or suitability for a certain application can be derived from our information. The information given does not release the user from the obligation of exercising judgment and verification. It must be remembered that our products are subject to a natural process of wear and ageing.

© This document, as well as the data, specifications and other information presented in it are the sole property of Norgren. It may not be reproduced or given to third parties without their consent.

Subject to change without notice.

ΕN

Norgren operates four global centres of technical excellence and a sales and service network in 50 countries, as well as manufacturing capability in Brazil, China, Czech Republic, Germany, India, Mexico, UK and the USA.

For information on all Norgren companies visit

#### www.norgren.com

Supported by distributors worldwide.

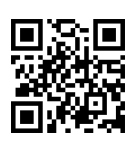

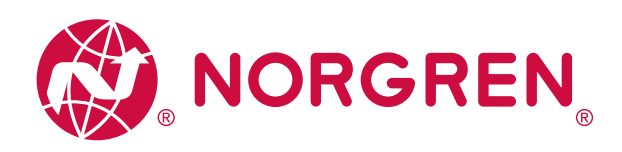

Norgren, Bimba, Buschjost, FAS, Herion, Kloehn and Maxseal are registered trademarks of Norgren companies.

Due to our policy of continuous development, Norgren reserve the right to change specifications without prior notice.

OM\_VR\_A1743-CANOpen en/10/23

Incorporating

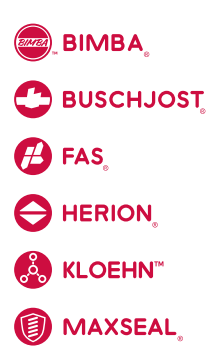

# IMI